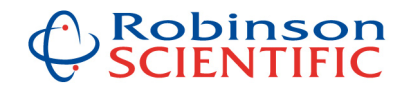

# **ICP-MS Data Processing Software from Robinson Scientific Ltd**

#### About us

Gavin Robinson has almost 20 years experience with ICP-MS instruments and data processing, including 14 years at Hill Laboratories in Hamilton, New Zealand (the largest privately owned commercial testing lab in the country), where Gav was a senior manager and shareholder, with responsibilities including managing the Trace Elements testing section, and implementing LIMS data integration lab-wide.

Gav has operated and serviced VG (now Thermo) and PerkinElmer ICP-MS instruments for many years, and is the NZ distributor for PerkinElmer ICP-MS instruments.

Robinson Scientific are experts at designing and implementing all manner of systems for laboratories. We also excel with data processing software and systems.

#### **ICP-MS Data Processing Software**

We know what to look for when appraising ICP-MS data, and have developed smart spreadsheet software over the years to make the operators life easier and improve efficiencies, as well as reducing the potential for human or typographical data transfer errors.

Our software is available for sale from <u>info@icpms.co.nz</u> or visit our web site: <u>www.icpms.co.nz</u>

ICP-MS data processing software programming code is VBA, user interface is Excel. We recommend Excel 2007 or later to ensure best functionality, although the software will usually work OK with earlier versions.

Main screen:

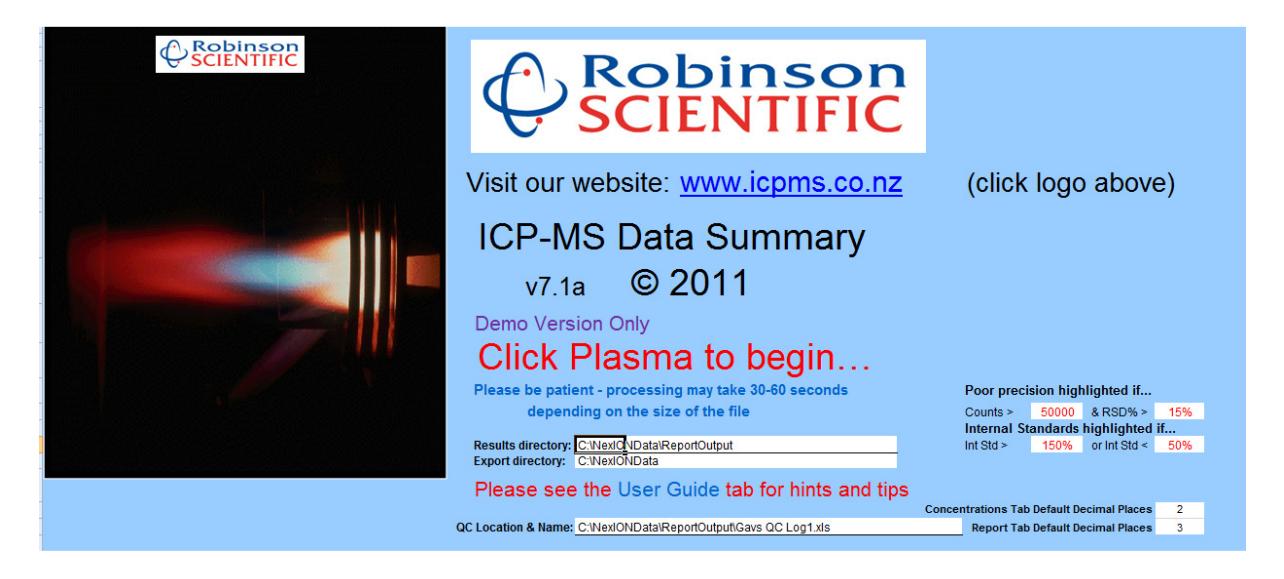

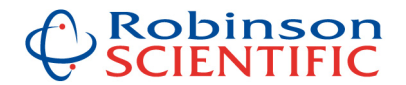

#### Notes & Comments from the User Guide:

- Once loaded into Excel using this software tool, the data can be manipulated as desired using normal Excel functions we can also 'lock' the data if desired so it cannot be altered accidentally.
- The file format is important as the software looks for certain symbols such as "|>" to indicate an isotope is an internal standard. Also the order of columns and header rows is important to ensure data is imported correctly.
- Please use the Report Options file provided by Robinson Scientific Ltd
- If you have specific reasons for needing to use a different Report Options file please contact us and we may be able to customise the software to accommodate this.
- Note: macros need to be enabled (under security settings) for the coding to be able to work.
- Internal Standard cells will be highlighted (red text) when the values are outside the ranges specified on the main page.
- Cells will automatically be highlighted (in green) when they fall outside the precision criteria defined on the front page of this program
- Rows will automatically be highlighted when the word "BLANK" is found in the Sample ID.
- The default Results Directory can be altered and the program saved with this changed.
- To re-load the file you are viewing, simply click on the "Re-load" button which is located at the top left on the Concentrations tab (NB: Main Data Summary program must still be open)
- To see the RSD for any samples highlighted outside your set precision range simply hover the cursor over those cells
- A high degree of customisation is available please contact us to discuss your requirements. We can help integrate with your LIMS price on request

#### Data is presented in 3 views:

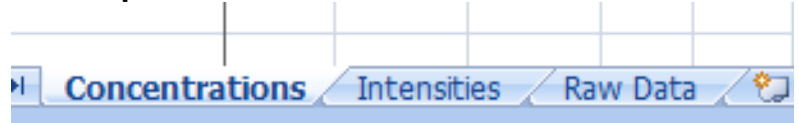

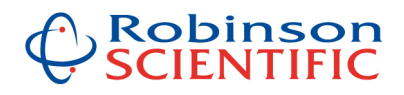

## Concentrations View:

| <u>ل</u> و | Home Incar         | t Dag      | a lawout   | Formula  |        | Data    | Davia  |        | linu     | Add In  |        |         |        |         |        | _       | _             |         |        | _      |        |         |           |           |             |           |                  | _         |          |
|------------|--------------------|------------|------------|----------|--------|---------|--------|--------|----------|---------|--------|---------|--------|---------|--------|---------|---------------|---------|--------|--------|--------|---------|-----------|-----------|-------------|-----------|------------------|-----------|----------|
| -          | X Cut              |            | e tayout   | Tormula  | a.,    |         | Keviei |        |          | Aud-In  | ,      |         |        |         |        |         | -             |         |        |        |        |         |           |           | -           | τ ΣΑ      | utoSum           | - A       | - 49     |
|            | Conv               | Calibri    |            | 11 *     | A A    |         | = =    | \$9/~~ |          | Wrap Te | đ      | Ge      | neral  |         | *      |         | \$            | ø       | Norm   | nal    | Ba     | d       |           |           | i 🕈 🖶       |           | ill <del>-</del> | Zí        | i útú    |
| aste       | Sermat Dainte      | B 2        | <u>u</u> - | H - 🖏    | - A    | - =     | * *    | -      | 第 國      | Merge & | Center | - \$    | - %    | ,       | 00. 0  | Condit  | onal F        | ormat   | Good   |        | Ne     | eutral  | -         | Insert    | Delete Forr | nat Q C   | loor r           | Sort (    | & Find & |
| -          | Jinhoard           |            | For        |          |        | 6       |        | Alic   | nment    |         |        | 6       | Num    | her     | 6      | Formatt | ing * as      | lable * |        | Styles |        |         |           | *         | Cells       | 20        | ical -           | Filter    | * Select |
|            |                    | 6          |            |          |        |         |        | Aut    | minerite |         |        |         | Truit  | iber    | - 1    |         |               |         |        | styles |        |         |           |           | cens        |           |                  | uning     |          |
| _          | R19C1              | - (0       | Jx         |          |        |         |        |        |          |         |        |         |        |         |        |         |               |         |        |        |        |         |           |           |             |           |                  |           |          |
| -          | gavtest 200710.rep | Read-O     | nly]       |          |        |         |        |        |          |         |        |         |        |         |        |         |               |         |        |        |        |         |           |           |             |           | _                | -         | x        |
|            | 1                  | 2          | 5          | 6        | 7      | 8       | 9      | 10     | 11       | 12      | 13     | 14      | 15     | 16      | 17     | 18      | 19            | 20      | 21     | 22     | 23     | 24      | 25        | 26        | 27          | 28        | 31               | 32        | 33 🛋     |
| 1          | Re-load            | Print Conc | entrations | Save     | as Exc | el file |        |        |          |         |        |         |        |         |        |         |               |         |        |        |        |         |           |           |             |           |                  |           |          |
| 2          |                    | C-7 6      | May 24     | CaX 42   | NOV E1 | C-Y F2  | Cov CA | C-V CC | May EE   | C=¥ 50  |        | NUV CO  | C      | CHAN CE | 7-9 66 | 7-7 60  | C-V 71        | A-¥ 75  | C-V 70 | C-V 03 | May 08 | T-¥ 125 | A-W01E 7E | C=V01E 70 | C-¥015 93   | C=¥015 60 | AL 37            | Co AE IN  | 40.55    |
| 4          | Blank              | Gax 65     | MgX 24     | Cax 43   | VX 51  | UTX 52  | Fex 54 | FEX 50 | WINX 55  | COX 59  | NIX 58 | INIX 60 | CUX 63 | CUX 65  | 2NX 66 | 20X 68  | GaX /1<br>100 | ASX 75  | SEX /8 | SEX 82 | MOX 98 | 100     | ASX015 /5 | SEX015 78 | SEX015 82   | GaX015 69 | AI 27            | 100 SC 45 | 1n 55    |
| 5          | Standard 1         | 9          | 5 50.00    | 500.00   | 5.00   | 5.00    | 50.00  | 50.00  | 5.00     | 5.00    | 5.00   | 5.00    | 5.00   | 5.00    | 50.00  | 50.00   | 96            | 5.00    | 10.00  | 10.00  | 5.00   | 101     | 5.00      | 10.00     | 10.00       | 102       | 5.00             | 98        | 5.00     |
| 6          | Rinse Blank1-Wate  | ers 91     | 3 1.82     | -8.95    | 0.00   | 0.03    | -0.29  | 0.13   | 0.00     | -0.01   | 0.01   | -0.02   | 0.00   | -0.01   | -0.01  | -0.20   | 96            | 0.00    | 0.06   | 0.05   | 0.09   | 99      | 0.00      | 0.06      | 0.03        | 100       | -0.02            | 101       | 0.00     |
| 7          | Rinse Blank2-Wate  | ers 91     | 7 1.18     | 16.18    | -0.01  | 0.01    | -0.31  | 0.08   | 0.00     | -0.01   | 0.01   | -0.02   | 0.00   | -0.01   | -0.01  | -0.12   | 97            | 0.00    | 0.02   | 0.00   | 0.02   | 98      | 0.00      | 0.00      | 0.03        | 99        | 0.02             | 100       | 0.00     |
| 8          | Sample 10x diln    | 9          | 88874.16   | 38714.38 | 4.57   | 0.72    | 1.91   | 3.26   | 0.15     | 0.11    | 0.09   | 0.46    | 0.06   | 1.23    | -0.09  | -0.45   | 95            | 0.64    | 0.02   | 59.70  | 1.21   | 99      | 0.30      | 0.10      | 73.23       | 102       | -0.07            | 104       | 0.08     |
| 9          | Sample 10x diln    | 91         | 83576.95   | 35297.11 | 4.27   | 0.66    | 1.87   | 2.87   | 0.14     | 0.07    | 0.09   | 0.36    | 0.11   | 1.20    | -0.08  | -0.50   | 98            | 0.59    | 0.05   | 58.58  | 1.20   | 102     | 0.32      | 0.11      | 73.05       | 99        | -0.08            | 104       | 0.08     |
| 10         | Sample 10x diln    | 9          | 88554.22   | 23/23    | 4.54   | 0.74    | 2.23   | 3.06   | 0.14     | 0.12    | 0.11   | 0.38    | 0.21   | 1.37    | -0.07  | -0.46   | 97            | 0.63    | 0.04   | 58.86  | 1.20   | 100     | 0.33      | 0.11      | 75.07       | 97        | -0.05            | 102       | 0.08     |
| 11         | Rinse Blank3-Wate  | ers 9      | 23.60      | 7.42     | 0.18   | 0.05    | -0.37  | 0.02   | -0.01    | -0.01   | 0.01   | -0.05   | 0.03   | 0.02    | 0.05   | -0.15   | 98            | 0.00    | 0.00   | 0.02   | 0.02   | 99      | 0.00      | 0.00      | 0.06        | 101       | 0.01             | 92        | 0.00     |
| 12         | Sample 10x diln    | 90         | 91523.81   | 39418.35 | 4.92   | 0.76    | 2.82   | 3.65   | 0.33     | 0.13    | 0.12   | 0.45    | 0.24   | 1.33    | 0.13   | -0.13   | 97            | 0.70    | 0.05   | 59.84  | 1.24   | 97      | 0.37      | 0.14      | 77.51       | 99        | 0.20             | 104       | 0.19     |
| 10         | Sample 10x dila    |            | 90205.01   | 20242 45 | 4.04   | 0.77    | 2.40   | 2 20   | 0.23     | 0.11    | 0.11   | 0.42    | 0.57   | 1.42    | 0.14   | -0.21   | 93            | 0.07    | 0.05   | 60.49  | 1.20   | 30      | 0.37      | 0.10      | 75.00       | 90        | 0.42             | 102       | 0.20     |
| 15         | Rinse Blank7-Wate  | ors 9      | 50 76      | 21 55    | 0.18   | 0.06    | -0.40  | 0.00   | -0.01    | -0.02   | 0.00   | 0.01    | 0.40   | 0.04    | 0.05   | -0.23   | 98            | 0.00    | 0.00   | 0.06   | 0.03   | 100     | 0.00      | 0.00      | 0.08        | 101       | 0.00             | 93        | -0.01    |
| 16         | 5ppb Std Ck2-Wate  | ers 9      | 59.03      | 471.19   | 4.83   | 4.84    | 48.76  | 47.77  | 4.83     | 4.90    | 4.65   | 5.05    | 4.89   | 4.80    | 49.91  | 50.57   | 99            | 5.08    | 9.96   | 9.92   | 5.00   | 99      | 4.93      | 10.09     | 9.82        | 99        | 4.89             | 95        | 4.68     |
| 17         |                    |            |            |          | -      |         |        |        |          |         | -      |         |        |         |        |         |               |         |        |        |        |         |           |           |             |           |                  |           |          |
| 18         |                    |            |            |          |        |         |        |        |          |         |        |         |        |         |        |         |               |         |        |        |        |         |           |           |             |           |                  |           |          |
| 19         |                    |            |            |          |        |         |        |        |          |         |        |         |        |         |        |         |               |         |        |        |        |         |           |           |             |           |                  |           |          |
| 20         |                    | 1          |            |          |        |         |        |        |          |         |        |         |        |         |        |         |               |         |        |        |        |         |           |           |             |           |                  |           |          |
| 21         | ↔ H Concen         | trations   | Intensit   | ies / Ra | w Data | a / 🞾   | 7      |        |          |         |        |         |        |         |        |         |               | ] 4 [   |        | Ш      |        |         |           |           |             |           |                  |           | → .d     |

Note the highlighted poor precision – in this case due to carry-over from a high sample:

| •  | Somple Toy and      | 37 | 00074.10 | 30714.30 | 4.27 | V.72 |
|----|---------------------|----|----------|----------|------|------|
| 9  | Sample 10x diln     | 98 | 83576.95 | 35297.11 | 4.27 | 0.66 |
| 10 | Sample 10x diln     | 96 | 88554.22 | 37250-29 | 4.54 | 0.74 |
| 11 | Rinse Blank3-Waters | 99 | 23.60    | 7.42     | 0.18 | 0.05 |
| 12 | Sample 10x diln     | 98 | 91523.81 | 39418.35 | 4.92 | 0.76 |
| 13 | Sample 10x diln     | 97 | 88508.77 | 38206.77 | 4.64 | 0.77 |
| 14 | Sample 10x diln     | 95 | 89305.01 | 38343.45 | 4.66 | 0.73 |
| 15 | Rinse Blank7-Waters | 96 | 50.76    | 21.55    | 0.18 | 0.06 |
| 16 | 5ppb Std Ck2-Waters | 98 | 59.03    | 471.19   | 4.83 | 4.84 |
|    |                     |    |          |          |      |      |

Intensities View (shows counts per second):

|      | 🚽 🖣 • 🗠 • 📘           | 12 = )     | \$         |        |                |            |        |        |          |           |          |        |      | Microso | ft Excel  |                      |                   |                  |         |        |        |        |        |         |             |           |                     | _ 0                | ×                |
|------|-----------------------|------------|------------|--------|----------------|------------|--------|--------|----------|-----------|----------|--------|------|---------|-----------|----------------------|-------------------|------------------|---------|--------|--------|--------|--------|---------|-------------|-----------|---------------------|--------------------|------------------|
| 2    | Home Insert           | Page L     | ayout      | Form   | ulas D         | ata        | Review | Vi     | ew       | Add-Ins   |          |        |      |         |           |                      |                   |                  |         |        |        |        |        |         |             |           |                     |                    |                  |
| Ĉ    | 👗 Cut                 | Calibri    | -          | 11 -   | A A            | = =        | = =    | **     | <b>1</b> | Vrap Tex  | t        | Num    | ber  |         | •         | 5                    |                   |                  | Normal  |        | Bad    |        | -      |         | • 🖹         |           | Σ AutoSum<br>Fill * | Ż                  | A                |
| aste | I Format Painter      | BI         | <u>u</u> - | - 2    | » - <u>A</u> - | <b>E</b> 8 |        |        |          | Aerge &   | Center * | \$     | %    | , .00   | .00<br>.0 | Conditio<br>ormattir | nal Fo<br>norras⊺ | irmat<br>Table - | Good    |        | Neu    | tral   | Ŧ      | Inse    | rt Delete F | Format    | 2 Clear •           | Sort &<br>Filter * | Find 8<br>Select |
| 0    | Clipboard 🕞           |            | Font       |        | G              |            |        | Align  | ment     |           | 6        |        | Numb | er      | G         |                      | -                 |                  | Sty     | les    |        |        |        |         | Cells       |           | 1                   | Editing            |                  |
|      | R11C5 -               | 6          | fx 5       | 0001   |                |            |        |        |          |           |          |        |      |         |           |                      |                   |                  |         |        |        |        |        |         |             |           |                     |                    |                  |
| _    |                       |            |            |        |                |            |        |        |          |           |          |        |      |         |           |                      |                   |                  |         |        |        |        |        |         |             |           |                     |                    | _                |
| •    | gavtest 200710.rep [F | Read-Only  | /]         |        |                |            |        |        |          |           |          |        |      |         |           |                      |                   |                  |         |        |        |        |        |         |             |           | _                   | -                  | x                |
|      | 1                     | 2          | 3          | 4      | 5              | 6          | 7      | 8      | 9        | 10        | 11       | 12     | 13   | 14      | 15        | 16                   | 17                | 18               | 19      | 20     | 21     | 22     | 23     | 24      | 25          | 26        | 27                  | 28                 | -                |
| 1    | Re-load P             | rint Inten | sities     |        |                |            |        |        |          |           |          |        |      |         |           |                      |                   |                  |         |        |        |        |        |         |             |           |                     |                    |                  |
| 2    |                       | Ga¥ 69     | CY 12      | CIV 25 | May 24         | CaX 43     | VV 51  | CrX 52 | EaV 54   | EeV 56    | MoV 55   | Co¥ 59 |      | NIX 60  | Cury 63   | Cul¥ 65              | 7e¥ 66            | 7n¥ 69           | Ga¥ 71  | Ar¥ 75 | Say 79 | Sev 92 | Moy 98 | Ta¥ 125 | Ar¥015 75   | SaV015 79 | SeV015 92           | Ga¥015 69          | T                |
| 4    | Blank                 | 6306455    | 2022546    | 4561   | 2157           | 769        | 335    | 376    | 381      | 1418      | 145      | 603    | 32   | 271     | 146       | 61                   | 118               | 626              | 3566965 | 4      | 1      | 3000 3 | 9      | 40061   | 6           | 6         | 4                   | 4003922            | 4                |
| 5    | Standard 1            | 5434944    | 2018996    | 3872   | 33428          | 2323       | 10977  | 9569   | 7976     | 129088    | 15009    | 14563  | 8348 | 3619    | 7775      | 3751                 | 22684             | 16376            | 3056093 | 1660   | 1882   | 820    | 4374   | 38641   | 3727        | 2089      | 878                 | 3742222            | 4                |
| 6    | Rinse Blank1-Waters   | 5206894    | 1908862    | 3525   | 2881           | 605        | 269    | 365    | 272      | 1500      | 125      | 468    | 46   | 212     | 115       | 46                   | 95                | 454              | 2939646 | 4      | 12     | 7      | 84     | 37606   | 7           | 17        | 6                   | 3700489            | 4                |
| 7    | Rinse Blank2-Waters   | 5165295    | 1965413    | 3474   | 2458           | 675        | 258    | 325    | 265      | 1348      | 129      | 459    | 40   | 210     | 124       | 41                   | 91                | 471              | 2897510 | 4      | 4      | 3      | 27     | 37206   | 4           | 6         | 6                   | 3684275            | 4                |
| 8    | Sample 10x diln       | 4979907    | 1505267    | 11962  | 51428748       | 118742     | 9225   | 1522   | 567      | 8769      | 532      | 766    | 168  | 500     | 204       | 883                  | 53                | 362              | 2808190 | 153    | 4      | 3480   | 758    | 27569   | 223         | 26        | 6164                | 3596922            | 3                |
| 9    | Sample 10x diln       | 5097247    | 1492515    | 11534  | 50105050       | 112225     | 8934   | 1465   | 582      | 8131      | 505      | 682    | 169  | 452     | 282       | 890                  | 61                | 360              | 2902287 | 143    | 7      | 3417   | 755    | 27587   | 235         | 27        | 6212                | 3634356            | 3                |
| 10   | Sample 10x diln       | 4835670    | 1575417    | 11452  | 50414996       | 112252     | 9013   | 1525   | 602      | 8143      | 498      | 758    | 189  | 445     | 396       | 962                  | 60                | 352              | 2755156 | 152    | 6      | 3445   | 756    | 27683   | 240         | 27        | 6231                | 3547104            |                  |
| 11   | Rinse Blank3-Waters   | 4630978    | 1730585    | 3190   | 50001          |            | 567    | 359    | 231      | 1082      | 92       | 430    | 45   | 169     | 150       | 60                   | 104               | 418              | 2614868 | 3      | 1      | 4      | 26     | 33939   | 5           | 6         | 8                   | 3281597            | 4                |
| 12   | Sample 10x diln       | 4611214    | 1532213    | 11342  | 49338673       | 112632     | 9227   | 1471   | 648      | 9007      | 938      | 754    | 191  | 456     | 416       | 888                  | 138               | 423              | 2609267 | 163    | 8      | 3357   | 751    | 26536   | 258         | 31        | 6202                | 3420011            | 3                |
| 13   | Sample 10x diln       | 4837854    | 1556281    | 11451  | 49996399       | 114411     | 9128   | 1565   | 631      | 9006      | 883      | 745    | 194  | 460     | 624       | 898                  | 147               | 419              | 2734907 | 162    | 7      | 3386   | 791    | 27568   | 273         | 26        | 6225                | 3600696            | 3                |
| 14   | Sample 10x diln       | 4761217    | 1516210    | 11558  | 50940789       | 115939     | 9254   | 1517   | 638      | 8927      | 963      | 757    | 204  | 501     | 751       | 1002                 | 152               | 433              | 2760723 | 186    | 9      | 3430   | 837    | 26819   | 256         | 28        | 6295                | 3548795            | 3                |
| 15   | Rinse Blank7-Waters   | 4541374    | 1718296    | 3231   | 28386          | 612        | 570    | 361    | 222      | 1021      | 78       | 392    | 29   | 198     | 200       | 68                   | 109               | 389              | 2561665 | 3      | 0      | 7      | 28     | 32373   | 5           | 6         | 9                   | 3207446            | 3                |
| 16   | 5ppb Std Ck2-Waters   | 4298789    | 1539147    | 2698   | 31240          | 1779       | 8485   | 7400   | 6221     | 98585     | 11588    | 11415  | 6198 | 2917    | 6077      | 2877                 | 18090             | 13226            | 2440937 | 1362   | 1513   | 657    | 3531   | 31192   | 3005        | 1724      | 706                 | 3058406            | 3                |
| 17   |                       |            |            |        |                |            |        |        |          |           |          |        |      |         |           |                      |                   |                  |         |        |        |        |        |         |             |           |                     |                    | - 11             |
| 18   |                       |            |            |        |                |            |        |        |          |           |          |        |      |         |           |                      |                   |                  |         |        |        |        |        |         |             |           |                     |                    | - 11             |
| 19   |                       |            |            |        |                |            |        |        |          |           |          |        |      |         |           |                      |                   |                  |         |        |        |        |        |         |             |           |                     |                    |                  |
| 20   |                       |            |            |        |                |            |        |        |          |           |          |        |      |         |           |                      |                   |                  |         |        |        |        |        |         |             |           |                     |                    | -                |
| 21   | ↔ H Concentra         | tions      | Intensiti  | es / I | Raw Data       | / *2 /     |        |        | _        | · · · · · | _        |        |      |         |           |                      | _                 |                  |         |        |        |        |        |         |             | ·         |                     |                    |                  |

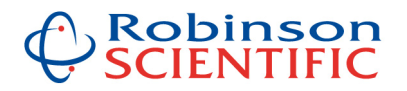

Raw Data View: (this is very similar to the normal Elan / NexION printout):

| 1   | Re-load               |                          |              |                 |               |               |            |           |             |  |  |  |  |  |
|-----|-----------------------|--------------------------|--------------|-----------------|---------------|---------------|------------|-----------|-------------|--|--|--|--|--|
| 30  | ICP-MS Analysis - Res | ults                     |              |                 |               |               |            |           |             |  |  |  |  |  |
| 31  | Sample ID:            | Standard                 | 1            |                 |               |               |            |           |             |  |  |  |  |  |
| 32  | Sample Date/Time:     | Tuesday,                 | July 20, 201 | LO 15:06:47     |               |               |            |           |             |  |  |  |  |  |
| 33  | Number of Replicates  | : 3                      |              |                 |               |               |            |           |             |  |  |  |  |  |
| 34  | Dual Detector Mode:   | Dual                     |              |                 |               |               |            |           |             |  |  |  |  |  |
| 35  | Sample File:          | C:\Elanda                | ta\Sample'   | \GavGina 200710 | .sam          |               |            |           |             |  |  |  |  |  |
| 36  | Method File:          | C:\elanda                | ta\Method    | l\a_template_m  | ethods\drcu p | osn1 gavgina. | mth        |           |             |  |  |  |  |  |
| 37  | Dataset File:         | C:\Elanda                | ta\DataSet   | DRC2_10_07_20   | Standard 1.1  | 702           |            |           |             |  |  |  |  |  |
| 38  | Intensities           |                          |              |                 |               |               |            |           |             |  |  |  |  |  |
| 39  |                       | Analyte                  | Mass         | Intens. Mean    | Intens. RSD   | Blk Intens.   | Conc. Mean | Conc. RSD | Sample Unit |  |  |  |  |  |
| 40  | -                     | С                        | 13           | 4401509         | 1.4           | 4421978       |            |           | ppb         |  |  |  |  |  |
| 41  |                       | CI                       | 35           | 81049           | 0.3           | 85327         |            |           | ppb         |  |  |  |  |  |
| 42  |                       | AI                       | 27           | 22664           | 1             | 2703          | 5          | 2         | ppb         |  |  |  |  |  |
| 43  | >                     | Sc                       | 45           | 11038204        | 0.9           | 11243914      |            |           | Int Std     |  |  |  |  |  |
| 44  | -                     | Mn                       | 55           | 49961           | 2.8           | 456           | 5          | 3.6       | ppb         |  |  |  |  |  |
| 45  | -                     | Co                       | 59           | 41229           | 1.3           | 52            | 5          | 2         | ppb         |  |  |  |  |  |
| 46  | 1                     | Ni                       | 58           | 25380           | 3.1           | 2412          | 5          | 4.5       | ppb         |  |  |  |  |  |
| 47  |                       | Ni                       | 60           | 9255            | 3.4           | 87            | 5          | 4.1       | ppb         |  |  |  |  |  |
| 48  | >                     | Ga                       | 69           | 13524498        | 1.1           | 13482350      |            |           | Int Std     |  |  |  |  |  |
| 49  | -                     | Mo                       | 95           | 7888            | 2.6           | 16            | 5          | 1.5       | ppb         |  |  |  |  |  |
| 50  | >                     | Rh                       | 103          | 491708          | 2.6           | 486534        |            |           | Int Std     |  |  |  |  |  |
| 51  |                       | Cd                       | 111          | 7705            | 2.2           | 26            | 5          | 2.5       | ppb         |  |  |  |  |  |
| 52  | -                     | Sn                       | 120          | 19976           | 1.9           | 1514          | 5          | 1.6       | ppb         |  |  |  |  |  |
| 53  | >                     | Lu                       | 175          | 479269          | 2.2           | 468788        |            |           | Int Std     |  |  |  |  |  |
| 54  |                       | Pb                       | 206          | 121226          | 1.1           | 373           | 5          | 1         | ppb         |  |  |  |  |  |
| 55  |                       | Pb                       | 207          | 21581           | 0.7           | 54            | 5          | 1.5       | ppb         |  |  |  |  |  |
| 56  |                       | Pb                       | 208          | 51960           | 1.7           | 169           | 5          | 0.5       | ppb         |  |  |  |  |  |
| 57  |                       | Bi                       | 209          | 14700           | 1.2           | 122           | 5          | 2         | ppb         |  |  |  |  |  |
| 58  | -                     | U                        | 238          | 110706          | 0.6           | 14            | 5          | 1.6       | ppb         |  |  |  |  |  |
| 59  | ICP-MS Analysis - Res | CP-MS Analysis - Results |              |                 |               |               |            |           |             |  |  |  |  |  |
| H . | Concentrations        | Intensiti                | es Raw I     | Data 🖉          |               |               |            |           |             |  |  |  |  |  |

#### **Summary of Standard Features:**

- Easy viewing of data as it is being acquired, plus one-button 'Re-Load'
- Concentrations, Intensities (cps) and Raw Data (like normal printout) viewable
- User defined number of decimal places
- Internal Standards highlighted if outside your user defined ranges
- Poor precision highlighted if outside your user defined parameters
- User defined file directories

#### Summary of Advanced Features (available after clicking "Go To Processing":

- Blank subtraction
- Automatic averaging of data (rows)
- Multiply by dilution factors (preparation and analysis dilution steps)
- Conversion (e.g. from ppb to ppm) user defined conversion factor
- Drift correction (e.g. to correct for any drift present)
- Baseline correction (to correct for memory effects, washout etc)
- Audit Trail for drift and baseline correction
- User defined detection limits (3 levels)
- User defined significant figures (for results and detection limits)
- Automatic spike recovery calculations
- Show / Hide isotopes of interest
- Automatic QC logging (to a user defined QC log and directory)
- OPTION: an export file can be generated for your LIMS system at the click of a button

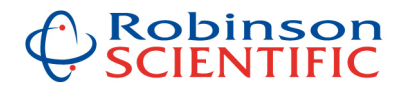

#### Details for Advanced Features (available after clicking "Go To Processing":

(note when clicking on this, your **original** Concentration data is saved on a separate tab, named "**Original Concentration Data**" – this is to ensure the original data is always available, even after you perform manipulations on the **Concentration** data).

#### Show / Hide Sample Information

On the **Concentrations** tab or **Report Data** tab of the spreadsheet, the sample information (e.g. columns A-C and E-I) can be hidden (it is shown by default) by clicking the **Hide Sample Info** button, or shown again by clicking the **Show Sample Info** button.

Example – all info shown (as is the default):

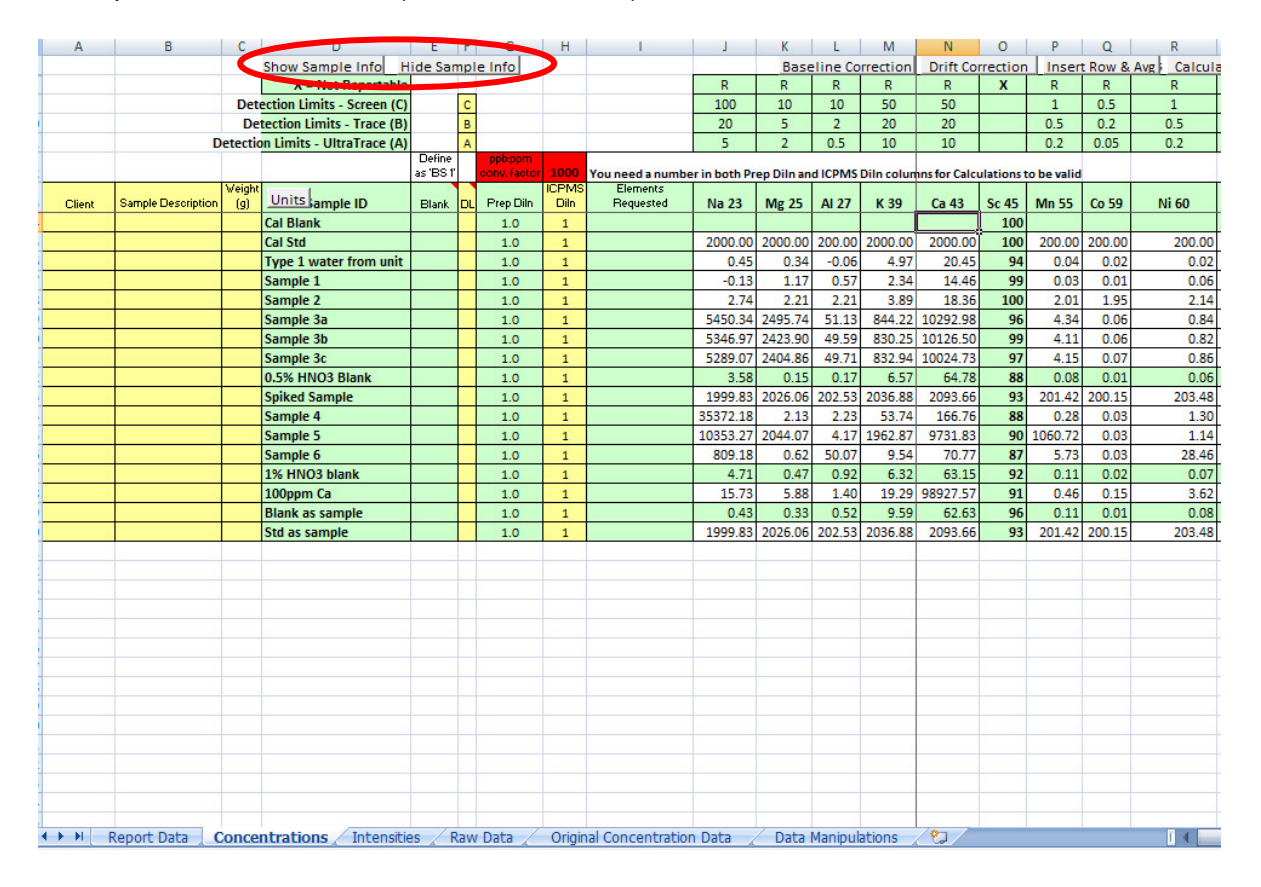

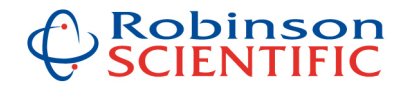

| U                        | J        | K        | L        | М         | N        | 0        | Р       | Q        | R            | S       | T       | U        | V          | W      | Х         | Y       | Z      | AA      |    |
|--------------------------|----------|----------|----------|-----------|----------|----------|---------|----------|--------------|---------|---------|----------|------------|--------|-----------|---------|--------|---------|----|
| Show Sample Info         |          | Base     | eline Co | rrection  | Drift Co | rrection | Inser   | t Row 8  | Avg Calcul   | ations! | file.re | p        | ICPMS Data | a Summ | C:\NexION | Data\Re | portOu | tput\Ga | V: |
| Units sample ID          | Na 23    | Mg 25    | AI 27    | K 39      | Ca 43    | Sc 45    | Mn 55   | Co 59    | Ni 60        | Cu 63   | Cu 65   | Zn 66    | Zn 68      | Ga 69  | As 75     | Te 125  | Mo 98  | Rh 103  | 0  |
| Cal Blank                |          |          |          |           |          | 100      |         |          |              |         |         |          |            | 100    |           | 100     |        | 100     |    |
| Cal Std                  | 2000.00  | 2000.00  | 200.00   | 2000.00   | 2000.00  | 100      | 200.00  | 200.00   | 200.00       | 200.00  | 200.00  | 200.00   | 200.00     | 103    | 200.00    | 100     | 200.00 | 97      | 2  |
| Type 1 water from unit   | 0.45     | 0.34     | -0.06    | 4.97      | 20.45    | 94       | 0.04    | 0.02     | 0.02         | -0.06   | -0.02   | 0.33     | 0.20       | 98     | 0.13      | 108     | 0.06   | 94      |    |
| Sample 1                 | -0.13    | 1.17     | 0.57     | 2.34      | 14.46    | 99       | 0.03    | 0.01     | 0.06         | 0.15    | 0.14    | 0.28     | 0.13       | 96     | 0.08      | 99      | 0.03   | 97      |    |
| Sample 2                 | 2.74     | 2.21     | 2.21     | 3.89      | 18.36    | 100      | 2.01    | 1.95     | 2.14         | 2.16    | 2.13    | 1.91     | 1.88       | 101    | 2.16      | 95      | 0.01   | 99      | Г  |
| Sample 3a                | 5450.34  | 2495.74  | 51.13    | 844.22    | 10292.98 | 96       | 4.34    | 0.06     | 0.84         | 19.40   | 19.34   | 1.27     | 2.18       | 98     | 0.55      | 106     | 0.23   | 96      | Γ  |
| Sample 3b                | 5346.97  | 2423.90  | 49.59    | 830.25    | 10126.50 | 99       | 4.11    | 0.06     | 0.82         | 19.26   | 19.00   | 1.19     | 2.01       | 98     | 0.56      | 107     | 0.22   | 98      | Γ  |
| Sample 3c                | 5289.07  | 2404.86  | 49.71    | 832.94    | 10024.73 | 97       | 4.15    | 0.07     | 0.86         | 19.81   | 19.56   | 1.29     | 2.02       | 94     | 0.54      | 105     | 0.22   | 95      |    |
| 0.5% HNO3 Blank          | 3.58     | 0.15     | 0.17     | 6.57      | 64.78    | 88       | 0.08    | 0.01     | 0.06         | 0.08    | 0.11    | 0.31     | 0.33       | 89     | 0.06      | 100     | 0.00   | 89      | Γ  |
| Spiked Sample            | 1999.83  | 2026.06  | 202.53   | 2036.88   | 2093.66  | 93       | 201.42  | 200.15   | 203.48       | 199.63  | 202.27  | 202.24   | 202.14     | 98     | 202.70    | 96      | 199.72 | 94      | 1  |
| Sample 4                 | 35372.18 | 2.13     | 2.23     | 53.74     | 166.76   | 88       | 0.28    | 0.03     | 1.30         | 1.63    | 0.59    | 1778.22  | 1500.72    | 87     | -0.02     | 98      | 0.18   | 87      | ſ  |
| Sample 5                 | 10353.27 | 2044.07  | 4.17     | 1962.87   | 9731.83  | 90       | 1060.72 | 0.03     | 1.14         | 580.25  | 525.57  | 585.98   | 562.47     | 89     | 0.04      | 101     | 0.13   | 88      | Γ  |
| Sample 6                 | 809.18   | 0.62     | 50.07    | 9.54      | 70.77    | 87       | 5.73    | 0.03     | 28.46        | 31.67   | 31.65   | 0.38     | 0.35       | 92     | 28.56     | 104     | 0.02   | 90      | Г  |
| 1% HNO3 blank            | 4.71     | 0.47     | 0.92     | 6.32      | 63.15    | 92       | 0.11    | 0.02     | 0.07         | 0.06    | 0.04    | 0.09     | 0.07       | 93     | 0.00      | 96      | 0.01   | 92      | Γ  |
| 100ppm Ca                | 15.73    | 5.88     | 1.40     | 19.29     | 98927.57 | 91       | 0.46    | 0.15     | 3.62         | 0.09    | 0.15    | 0.16     | 0.12       | 88     | 0.03      | 81      | 0.02   | 85      | Г  |
| Blank as sample          | 0.43     | 0.33     | 0.52     | 9.59      | 62.63    | 96       | 0.11    | 0.01     | 0.08         | 0.11    | 0.08    | 0.08     | 0.04       | 95     | -0.01     | 100     | 0.01   | 95      | Γ  |
| Std as sample            | 1999.83  | 2026.06  | 202.53   | 2036.88   | 2093.66  | 93       | 201.42  | 200.15   | 203.48       | 199.63  | 202.27  | 202.24   | 202.14     | 98     | 202.70    | 96      | 199.72 | 94      | 1  |
|                          |          |          |          |           |          |          |         |          |              |         |         |          |            |        |           |         |        |         |    |
| ▲ ▶ ► Report Data<br>ady | Conce    | entratio | ons / I  | ntensitie | s 🖉 Raw  | Data     | Orig    | inal Con | centration D | ata 🖉   | Data    | Manipula | tions 🦯 🕈  | ]/     |           |         |        | ] 4 _   | L  |

Example – sample information hidden – to unhide click Show Sample Info button:

# Automatic Averaging of Data

Samples (rows of data) can be automatically averaged, simply by highlighting the Sample ID for the rows you want to average, then clicking on the Insert Row & Avg button. See example below. Once averaged, the average sample may be named anything you like.

Example – averaging triplicate samples:

| Α           | В                  | С             | D                          | E                   | F   | G                       | Н             | 1                     | J             | K          | L        | М          | N             | 0        |             | Q       | R      |
|-------------|--------------------|---------------|----------------------------|---------------------|-----|-------------------------|---------------|-----------------------|---------------|------------|----------|------------|---------------|----------|-------------|---------|--------|
|             |                    |               | Show Sample Info H         | ide Sam             | ple | e Info                  |               |                       |               | Base       | eline Co | rrection   | Drift Co      | rrection | Inser       | t Row & | Avg    |
|             |                    |               | X = Not Reportable         |                     |     |                         |               |                       | R             | R          | R        | R          | R             | X        | R           | R       | R      |
|             |                    | Det           | ection Limits - Screen (C) |                     | С   |                         |               |                       | 100           | 10         | 10       | 50         | 50            |          | 1           | 0.5     | 1      |
|             |                    | De            | tection Limits - Trace (B) |                     | в   |                         |               |                       | 20            | 5          | 2        | 20         | 20            |          | 0.5         | 0.2     | 0.5    |
|             |                    | etectio       | on Limits - UltraTrace (A) |                     | А   |                         |               |                       | 5             | 2          | 0.5      | 10         | 10            |          | 0.2         | 0.05    | 0.2    |
|             |                    |               |                            | Define<br>as 'BS 1' |     | ppb:ppm<br>conv. factor | 1000          | You need a numbe      | er in both Pr | ep Diln an | d ICPMS  | Diln colun | nns for Calco | ulations | to be valid |         |        |
| Client      | Sample Description | Veight<br>(g) | Units ample ID             | Blank               | DL  | Prep Diln               | ICPMS<br>Diln | Elements<br>Requested | Na 23         | Mg 25      | AI 27    | K 39       | Ca 43         | Sc 45    | Mn 55       | Co 59   | Ni 60  |
|             |                    |               | Cal Blank                  |                     |     | 1.0                     | 1             |                       |               |            |          |            |               | 100      |             |         |        |
|             |                    |               | Cal Std                    |                     |     | 1.0                     | 1             |                       | 2000.00       | 2000.00    | 200.00   | 2000.00    | 2000.00       | 100      | 200.00      | 200.00  | 200.00 |
|             |                    |               | Type 1 water from unit     |                     |     | 1.0                     | 1             |                       | 0.45          | 0.34       | -0.06    | 4.97       | 20.45         | 94       | 0.04        | 0.02    | 0.02   |
| · · · · · · |                    |               | Sample 1                   |                     |     | 1.0                     | 1             |                       | -0.13         | 1.17       | 0.57     | 2.34       | 14.46         | 99       | 0.03        | 0.01    | 0.06   |
|             |                    |               | Cample 2                   |                     |     | 1.0                     | 1             |                       | 2.74          | 2.21       | 2.21     | 3.89       | 18.36         | 100      | 2.01        | 1.95    | 2.14   |
|             |                    |               | Sample 3a                  |                     |     | 1.0                     | 1             |                       | 5450.34       | 2495.74    | 51.13    | 844.22     | 10292.98      | 96       | 4.34        | 0.06    | 0.84   |
|             |                    |               | Sample 3b                  |                     |     | 1.0                     | 1             |                       | 5346.97       | 2423.90    | 49.59    | 830.25     | 10126.50      | 99       | 4.11        | 0.06    | 0.82   |
|             |                    |               | Sample 3c                  |                     |     | 1.0                     | 1             |                       | 5289.07       | 2404.86    | 49.71    | 832.94     | 10024.73      | 97       | 4.15        | 0.07    | 0.86   |
|             |                    |               | U.S.X. HNO3 Blank          |                     |     | 1.0                     | 1             |                       | 3.58          | 0.15       | 0.17     | 6.57       | 64.78         | 88       | 0.08        | 0.01    | 0.06   |
| . ——        |                    |               | Spiked Sample              |                     |     | 1.0                     | 1             |                       | 1999.83       | 2026.06    | 202.53   | 2036.88    | 2093.66       | 93       | 201.42      | 200.15  | 203.48 |
| ·           |                    |               | Sample 4                   |                     |     | 1.0                     | 1             |                       | 35372.18      | 2.13       | 2.23     | 53.74      | 166.76        | 88       | 0.28        | 0.03    | 1.30   |
|             |                    |               | Sample 5                   |                     |     | 1.0                     | 1             |                       | 10353.27      | 2044.07    | 4.17     | 1962.87    | 9731.83       | 90       | 1060.72     | 0.03    | 1.14   |
|             |                    |               | Sample 6                   |                     |     | 1.0                     | 1             |                       | 809.18        | 0.62       | 50.07    | 9.54       | 70.77         | 87       | 5.73        | 0.03    | 28.46  |
|             |                    |               | 1% HNO3 blank              |                     |     | 1.0                     | 1             |                       | 4.71          | 0.47       | 0.92     | 6.32       | 63.15         | 92       | 0.11        | 0.02    | 0.07   |
| S           |                    |               | 100ppm Ca                  |                     |     | 1.0                     | 1             |                       | 15.73         | 5.88       | 1.40     | 19.29      | 98927.57      | 91       | 0.46        | 0.15    | 3.62   |

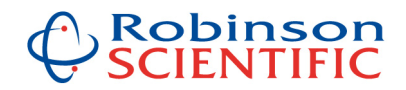

#### Automatic averaging of data - here's the result:

| Α      | В                  | С             | D                          | E                   | F   | G                       | Н             | . I                   | J            | K          | L        | M          | N             | 0         | Р           | Q      | R           |
|--------|--------------------|---------------|----------------------------|---------------------|-----|-------------------------|---------------|-----------------------|--------------|------------|----------|------------|---------------|-----------|-------------|--------|-------------|
|        |                    |               | Show Sample Info H         | ide San             | npl | e Info                  |               |                       |              | Base       | eline Co | rrection   | Drift Co      | rrection  | Inser       | Row &  | Avg Calcula |
|        |                    |               | X = Not Reportable         |                     |     |                         |               |                       | R            | R          | R        | R          | R             | Х         | R           | R      | R           |
|        |                    | Det           | ection Limits - Screen (C) |                     | С   |                         |               |                       | 100          | 10         | 10       | 50         | 50            |           | 1           | 0.5    | 1           |
|        |                    | De            | tection Limits - Trace (B) |                     | в   |                         |               |                       | 20           | 5          | 2        | 20         | 20            |           | 0.5         | 0.2    | 0.5         |
|        | D                  | etectio       | on Limits - UltraTrace (A) |                     | А   |                         |               |                       | 5            | 2          | 0.5      | 10         | 10            |           | 0.2         | 0.05   | 0.2         |
|        |                    |               |                            | Define<br>as 'BS 1' |     | ppb:ppm<br>conv. factor | 1000          | You need a numbe      | r in both Pr | ep Diln an | d ICPMS  | Diln colun | ins for Calci | ulationst | to be valid |        |             |
| Client | Sample Description | Weight<br>(g) | Units ample ID             | Blank               | DL  | Prep Diln               | ICPMS<br>Diln | Elements<br>Requested | Na 23        | Mg 25      | AI 27    | K 39       | Ca 43         | Sc 45     | Mn 55       | Co 59  | Ni 60       |
|        |                    |               | Cal Blank                  |                     |     | 1.0                     | 1             |                       |              |            |          |            |               | 100       |             |        |             |
|        |                    |               | Cal Std                    |                     |     | 1.0                     | 1             |                       | 2000.00      | 2000.00    | 200.00   | 2000.00    | 2000.00       | 100       | 200.00      | 200.00 | 200.00      |
|        |                    |               | Type 1 water from unit     | -                   |     | 1.0                     | 1             |                       | 0.45         | 0.34       | -0.06    | 4.97       | 20.45         | 94        | 0.04        | 0.02   | 0.02        |
|        | e                  |               | Sample 1                   |                     |     | 1.0                     | 1             |                       | -0.13        | 1.17       | 0.57     | 2.34       | 14.46         | 99        | 0.03        | 0.01   | 0.06        |
|        | 4                  |               | Sample 2                   |                     |     | 1.0                     | 1             |                       | 2.74         | 2.21       | 2.21     | 3.89       | 18.36         | 100       | 2.01        | 1.95   | 2.14        |
|        |                    |               | Sample 3a                  |                     |     | 1.0                     | 1             |                       | 5450.34      | 2495.74    | 51.13    | 844.22     | 10292.98      | 96        | 4.34        | 0.06   | 0.84        |
|        |                    |               | Sample 3b                  |                     |     | 1.0                     | 1             |                       | 5346.97      | 2423.90    | 49.59    | 830.25     | 10126.50      | 99        | 4.11        | 0.06   | 0.82        |
|        |                    |               | Sample 30                  |                     |     | 1.0                     | 1             |                       | 5289.07      | 2404.86    | 49.71    | 832.94     | 10024.73      | 97        | 4.15        | 0.07   | 0.86        |
|        | 6                  | C             | Avg of last 3 samples      |                     |     | 1.0                     | 1             |                       | 5362.13      | 2441.50    | 50.14    | 835.80     | 10148.07      | 97        | 4.20        | 0.06   | 0.84        |
|        |                    |               | USAC UNIO2 Plank           |                     |     | 1.0                     | 1             |                       | 3.58         | 0.15       | 0.17     | 6.57       | 64.78         | 88        | 0.08        | 0.01   | 0.06        |
|        | e                  |               | Spiked Sample              |                     |     | 1.0                     | 1             |                       | 1999.83      | 2026.06    | 202.53   | 2036.88    | 2093.66       | 93        | 201.42      | 200.15 | 203.48      |
|        | e                  |               | Sample 4                   |                     |     | 1.0                     | 1             |                       | 35372.18     | 2.13       | 2.23     | 53.74      | 166.76        | 88        | 0.28        | 0.03   | 1.30        |
|        |                    |               | Sample 5                   |                     |     | 1.0                     | 1             |                       | 10353.27     | 2044.07    | 4.17     | 1962.87    | 9731.83       | 90        | 1060.72     | 0.03   | 1.14        |
|        |                    |               | Sample 6                   |                     |     | 1.0                     | 1             |                       | 809.18       | 0.62       | 50.07    | 9.54       | 70.77         | 87        | 5.73        | 0.03   | 28.46       |
|        |                    |               | 1% HNO3 blank              |                     |     | 1.0                     | 1             |                       | 4.71         | 0.47       | 0.92     | 6.32       | 63.15         | 92        | 0.11        | 0.02   | 0.07        |

#### **Blank subtraction**

In the Blank column, enter "BS 1" (without the quotes) to define a sample as Blank 1. Then enter "1" (without the quotes) in the Blank column for all samples you wish to subtract this blank from.

You may have up to different 30 blanks defined to be subtracted.

Blanks will be subtracted when you click on the **Calculations!** Button (top mid-right of the screen on the Concentrations Tab).

Blank subtracted data is displayed on the **Report Data** tab.

Example – subtracting blanks:

|   | А      | В                  | C             | D                          | E                   | F   | G                       | Н             | L L                   | J            | К          | L       | М          | N             | 0        |    |
|---|--------|--------------------|---------------|----------------------------|---------------------|-----|-------------------------|---------------|-----------------------|--------------|------------|---------|------------|---------------|----------|----|
| Γ |        |                    |               | Show Sample Info H         | ide San             | npl | e Info                  |               |                       |              | Base       | line Co | rrection   | Drift Co      | rrection |    |
|   |        |                    |               | X = Not Reportable         |                     |     |                         |               |                       | R            | R          | R       | R          | R             | х        | Γ  |
|   |        |                    | Det           | ection Limits - Screen (C) |                     | С   |                         |               |                       | 100          | 10         | 10      | 50         | 50            |          |    |
|   |        |                    | De            | tection Limits - Trace (B) |                     | в   |                         |               |                       | 20           | 5          | 2       | 20         | 20            |          |    |
|   |        | D                  | etectio       | on Limits - UltraTrace (A) |                     | А   |                         |               |                       | 5            | 2          | 0.5     | 10         | 10            |          |    |
|   |        |                    |               |                            | Define<br>as 'BS 1' |     | ppb:ppm<br>conv. factor | 1000          | You need a numbe      | r in both Pr | ep Diln an | d ICPMS | Diln colun | nns for Calcu | lations  | to |
|   | Client | Sample Description | Weight<br>(g) | Units ample ID             | Blank               | DL  | Prep Diln               | ICPMS<br>Diln | Elements<br>Requested | Na 23        | Mg 25      | AI 27   | K 39       | Ca 43         | Sc 45    | 1  |
|   |        |                    |               | Cal Blank                  |                     |     | 1.0                     | 1             |                       |              |            |         |            |               | 100      |    |
|   |        |                    |               | Cal Std                    |                     |     | 1.0                     | 1             |                       | 2000.00      | 2000.00    | 200.00  | 2000.00    | 2000.00       | 100      | Γ  |
|   |        |                    |               | Type 1 water from unit     | BS 1                |     | 1.0                     | 1             |                       | 0.45         | 0.34       | -0.06   | 4.97       | 20.45         | 94       |    |
|   |        |                    |               | Sample 1                   | 1                   |     | 1.0                     | 1             |                       | -0.13        | 1.17       | 0.57    | 2.34       | 14.46         | 99       |    |
|   |        |                    |               | Sample 2                   | 1                   |     | 1.0                     | 1             | -                     | 2.74         | 2.21       | 2.21    | 3.89       | 18.36         | 100      |    |
|   |        |                    |               | Sample 3a                  |                     |     | 1.0                     | 1             |                       | 5450.34      | 2495.74    | 51.13   | 844.22     | 10292.98      | 96       |    |
|   |        |                    |               | Sample 3b                  |                     |     | 1.0                     | 1             |                       | 5346.97      | 2423.90    | 49.59   | 830.25     | 10126.50      | 99       |    |
|   |        |                    |               | Sample 3c                  |                     |     | 1.0                     | 1             |                       | 5289.07      | 2404.86    | 49.71   | 832.94     | 10024.73      | 97       |    |
|   |        |                    |               | Avg of last 3 samples      |                     |     | 1.0                     | 1             |                       | 5362.13      | 2441.50    | 50.14   | 835.80     | 10148.07      | 97       |    |
|   |        |                    |               | 0.5% HNO3 Blank            |                     |     | 1.0                     | 1             |                       | 3.58         | 0.15       | 0.17    | 6.57       | 64.78         | 88       |    |
|   |        |                    |               | Spiked Sample              |                     |     | 1.0                     | 1             |                       | 1999.83      | 2026.06    | 202.53  | 2036.88    | 2093.66       | 93       |    |
|   |        |                    |               | Sample 4                   |                     |     | 1.0                     | 1             |                       | 35372.18     | 2.13       | 2.23    | 53.74      | 166.76        | 88       |    |
|   |        |                    |               | Sample 5                   |                     |     | 1.0                     | 1             |                       | 10353.27     | 2044.07    | 4.17    | 1962.87    | 9731.83       | 90       | 1  |
|   |        |                    |               | Sample 6                   |                     |     | 1.0                     | 1             |                       | 809.18       | 0.62       | 50.07   | 9.54       | 70.77         | 87       |    |
|   |        |                    |               | 1% HNO3 blank              |                     |     | 1.0                     | 1             |                       | 4.71         | 0.47       | 0.92    | 6.32       | 63.15         | 92       |    |

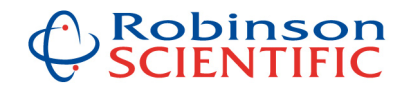

### **Multiply by dilution factors**

Dilution factors can be entered in the "ICPMS Diln" and "Prep Diln" columns.

ICPMS dilution refers to the dilution immediately prior to analysis, e.g. if a digest or extract was diluted say 10x prior to analysis.

Prep dilution refers to the dilution as part of the sample preparation procedure, e.g. 0.5g sample weighed out, digested and made to 50mL would be a Prep Dilution of 100x.

Data corrected for dilution factors is displayed on the **Report Data** tab.

*Please note:* you need a number (can be 1) in both Prep Diln and ICPMS Diln columns for the calculations to be valid (otherwise the conc gets multiplied by zero).

Example – multiplying by dilution factors:

|   | A     | В                  | С             | D                          | E                   | F   | G                      | Н             |                       | J            | K          | L        | M          | N             | 0        |    |
|---|-------|--------------------|---------------|----------------------------|---------------------|-----|------------------------|---------------|-----------------------|--------------|------------|----------|------------|---------------|----------|----|
|   |       |                    |               | Show Sample Info H         | ide Sar             | mpl | le Info                |               |                       |              | Base       | eline Co | rrection   | Drift Co      | rrection | n  |
|   |       |                    |               | X = Not Reportable         |                     |     |                        |               |                       | R            | R          | R        | R          | R             | Х        | Г  |
|   |       |                    | Det           | ection Limits - Screen (C) |                     | С   |                        |               |                       | 100          | 10         | 10       | 50         | 50            |          | Γ  |
|   |       |                    | De            | tection Limits - Trace (B) |                     | в   |                        |               |                       | 20           | 5          | 2        | 20         | 20            |          | Γ  |
|   |       | D                  | etectio       | on Limits - UltraTrace (A) |                     | А   |                        |               |                       | 5            | 2          | 0.5      | 10         | 10            |          | Γ  |
| : |       |                    |               |                            | Define<br>as 'BS 1' | ·   | ppb:ppm<br>conv.factor | 1000          | You need a numbe      | r in both Pr | ep Diln an | d ICPMS  | Diln colun | nns for Calci | ulations | to |
| С | lient | Sample Description | Weight<br>(g) | Units ample ID             | Blank               | DL  | Prep Diln              | ICPMS<br>Diln | Elements<br>Requested | Na 23        | Mg 25      | AI 27    | K 39       | Ca 43         | Sc 45    |    |
|   |       |                    |               | Cal Blank                  |                     |     | 1.0                    | 1             |                       |              |            |          |            |               | 100      | Γ  |
|   |       |                    |               | Cal Std                    |                     |     | 10                     | 1             |                       | 2000.00      | 2000.00    | 200.00   | 2000.00    | 2000.00       | 100      | Γ  |
|   |       |                    |               | Type 1 water from unit     | BS 1                |     | 1.0                    | 10            |                       | 0.45         | 0.34       | -0.06    | 4.97       | 20.45         | 94       | Γ  |
|   |       |                    |               | Sample 1                   | 1                   |     | 99.9                   | 10            |                       | -0.13        | 1.17       | 0.57     | 2.34       | 14.46         | 99       |    |
|   |       |                    |               | Sample 2                   | 1                   |     | 101.2                  | 100           |                       | 2.74         | 2.21       | 2.21     | 3.89       | 18.36         | 100      |    |
|   |       |                    |               | Sample 3a                  |                     |     | 1.0                    | 1             |                       | 5450.34      | 2495.74    | 51.13    | 844.22     | 10292.98      | 96       |    |
|   |       |                    |               | Sample 3b                  |                     |     | 1.0                    | 1             |                       | 5346.97      | 2423.90    | 49.59    | 830.25     | 10126.50      | 99       |    |
|   |       |                    |               | Sample 3c                  |                     |     | 1.0                    | 1             |                       | 5289.07      | 2404.86    | 49.71    | 832.94     | 10024.73      | 97       |    |
|   |       |                    |               | Avg of last 3 samples      |                     |     | 1.0                    | 1             |                       | 5362.13      | 2441.50    | 50.14    | 835.80     | 10148.07      | 97       |    |
|   |       |                    |               | 0.5% HNO3 Blank            |                     |     | 1.0                    | 1             |                       | 3.58         | 0.15       | 0.17     | 6.57       | 64.78         | 88       |    |
|   |       |                    |               | Spiked Sample              |                     |     | 1.0                    |               |                       | 1000.00      | 2026.06    | 202 52   | 2026.00    | 2002 66       | 02       | 1  |

#### **Calculation Order**

The order calculations are performed is:

([Sample Conc] x [ICPMS Diln]) – ([Assigned Blank (if any)] x [it's ICPMS Diln]) x [Prep Diln]

#### Conversion (e.g. from ppb to ppm)"

All concentrations on the **Concentrations** tab can be converted from results displayed (often in ppb) to results to report (often ppm) on the **Report Data** tab, using the "ppb:ppm con.v factor" cell. By default this is set to 1000, to convert ppb to ppm, but it can be set to any value. Set this to "1" if you don't want to convert the data by a factor.

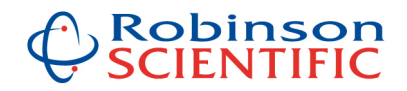

## Example – conversion factor:

| Α           | В                  | С             | D                          | E                | F   | G                       | Н             | L .                   | 1            | K          | L        | М          | N             | 0        |    |
|-------------|--------------------|---------------|----------------------------|------------------|-----|-------------------------|---------------|-----------------------|--------------|------------|----------|------------|---------------|----------|----|
|             |                    |               | Show Sample Info H         | ide Sar          | mpl | le Info                 |               |                       |              | Base       | eline Co | rrection   | Drift Co      | rection  | n  |
|             |                    |               | X = Not Reportable         |                  |     |                         |               |                       | R            | R          | R        | R          | R             | Х        |    |
|             |                    | Det           | ection Limits - Screen (C) |                  | С   |                         |               |                       | 100          | 10         | 10       | 50         | 50            |          |    |
|             |                    | De            | tection Limits - Trace (B) |                  | в   |                         |               |                       | 20           | 5          | 2        | 20         | 20            |          |    |
|             | D                  | etectio       | on Limits - UltraTrace (A) |                  | 1   |                         |               |                       | 5            | 2          | 0.5      | 10         | 10            |          |    |
|             |                    |               |                            | Define<br>as 'BS |     | ppb:ppm<br>conv. factor | 1000          | You need a numbe      | r in both Pr | ep Diln an | d ICPMS  | Diln colun | nns for Calcu | alations | to |
| Client      | Sample Description | Weight<br>(g) | Units ample ID             | Blank            | DL  | Prep Diin               | ICPM.<br>Diln | Elements<br>Requested | Na 23        | Mg 25      | AI 27    | K 39       | Ca 43         | Sc 45    |    |
|             |                    |               | Cal Blank                  |                  |     | 1.0                     | 1             |                       |              |            |          |            |               | 100      | Γ  |
|             |                    |               | Cal Std                    |                  |     | 1.0                     | 1             |                       | 2000.00      | 2000.00    | 200.00   | 2000.00    | 2000.00       | 100      |    |
|             |                    |               | Type 1 water from unit     | BS 1             |     | 1.0                     | 1             |                       | 0.45         | 0.34       | -0.06    | 4.97       | 20.45         | 94       |    |
| ļ           |                    |               | Sample 1                   | 1                |     | 1.0                     | 1             |                       | -0.13        | 1.17       | 0.57     | 2.34       | 14.46         | 99       |    |
| ļ           |                    |               | Sample 2                   | 1                |     | 1.0                     | 1             |                       | 2.74         | 2.21       | 2.21     | 3.89       | 18.36         | 100      |    |
|             | 5                  |               | Sample 3a                  |                  |     | 1.0                     | 1             |                       | 5450.34      | 2495.74    | 51.13    | 844.22     | 10292.98      | 96       |    |
|             |                    |               | Sample 3b                  |                  |     | 1.0                     | 1             |                       | 5346.97      | 2423.90    | 49.59    | 830.25     | 10126.50      | 99       |    |
|             |                    |               | Sample 3c                  |                  |     | 1.0                     | 1             |                       | 5289.07      | 2404.86    | 49.71    | 832.94     | 10024.73      | 97       |    |
|             |                    |               | Avg of last 3 samples      |                  |     | 1.0                     | 1             |                       | 5362.13      | 2441.50    | 50.14    | 835.80     | 10148.07      | 97       |    |
|             |                    |               | 0.5% HNO3 Blank            |                  |     | 1.0                     | 1             |                       | 3.58         | 0.15       | 0.17     | 6.57       | 64.78         | 88       |    |
| ·           |                    |               | Spiked Sample              |                  |     | 1.0                     | 1             |                       | 1999.83      | 2026.06    | 202.53   | 2036.88    | 2093.66       | 93       |    |
|             |                    |               | Sample 4                   |                  |     | 1.0                     | 1             |                       | 35372.18     | 2.13       | 2.23     | 53.74      | 166.76        | 88       | L  |
|             |                    |               | Sample 5                   |                  |     | 1.0                     | 1             |                       | 10353.27     | 2044.07    | 4.17     | 1962.87    | 9731.83       | 90       | 1  |
| · · · · · · |                    |               | Sample 6                   |                  |     | 1.0                     | 1             |                       | 809.18       | 0.62       | 50.07    | 9.54       | 70.77         | 87       |    |
|             |                    |               | 1% HNO3 blank              |                  |     | 1.0                     | 1             |                       | 4.71         | 0.47       | 0.92     | 6.32       | 63.15         | 92       |    |

## **Drift Correction**

In any cases where drift has occurred in the analysis run, for example the 100ppb standard has been read back at say 110ppb, the data can be automatically Drift Corrected, which increments the correction from the start to the end of the data highlighted.

*Please note:* only one column can be corrected at a time. You must be on the **Concentrations** tab to perform drift or baseline corrections.

*Note for Drift and Baseline Corrections:* any corrections that are performed are automatically audit trailed – in other words a time and date stamped record is stored on the Data Manipulations tab of the spreadsheet.

**Terminology:** Blanket correction means apply the same correction to the whole block of highlighted data, e.g. to correct a block of data up or down the same amount from start to finish. Drift correction allows you to define the start and end values to correct by.

*Procedure:* on the **Concentrations** tab, simply highlight the data you wish to correct (one row at a time), then click on the Drift Correction button and follow the prompts.

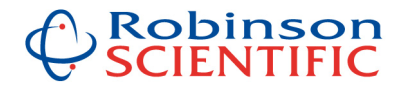

Example – drift correction - in this case the 200ppb standard for Pb 206 is reading 187ppb at the end of the run, so we wish to drift correct it UP 6.5% from the calibrating standard to the standard check at the end of the run:

|           | D                           | E                   | F   | G                       | Н             | 1                     | J            | K          | L        | М          | Ν             | 0        | Р           | Q       | R           | S       | AF       | AG     | AH     |
|-----------|-----------------------------|---------------------|-----|-------------------------|---------------|-----------------------|--------------|------------|----------|------------|---------------|----------|-------------|---------|-------------|---------|----------|--------|--------|
|           | Show Sample Info H          | ide Sar             | mpl | e Info                  |               |                       |              | Base       | eline Co | rrection   | Drift Co      | rrection | Inser       | t Row & | Avg Calcula | ations! | file.rep | 0      |        |
|           | X = Not Reportable          |                     |     |                         |               |                       | R            | R          | R        | R          |               |          | R           | R       | R           | R       | R        | Х      | X      |
| let       | tection Limits - Screen (C) |                     | С   |                         |               |                       | 100          | 10         | 10       | 50         | 50            |          | 1           | 0.5     | 1           | 1       | 0.5      | 0.5    | 0.5    |
| De        | etection Limits - Trace (B) |                     | в   |                         |               |                       | 20           | 5          | 2        | 20         | 20            |          | 0.5         | 0.2     | 0.5         | 0.5     | 0.2      | 0.2    | 0.2    |
| cti       | on Limits - UltraTrace (A)  | l                   | Α   |                         |               |                       | 5            | 2          | 0.5      | 10         | 10            |          | 0.2         | 0.05    | 0.2         | 0.1     | 0.05     | 0.05   | 0.05   |
|           |                             | Define<br>as 'BS 1' | •   | ppb:ppm<br>conv. factor | 1000          | You need a numbe      | r in both Pr | ep Diln an | d ICPMS  | Diln colun | nns for Calci | ulations | to be valid |         |             |         | $\frown$ |        |        |
| ghi<br>I) | Units ample ID              | Blank               | DL  | Prep Diln               | ICPMS<br>Diln | Elements<br>Requested | Na 23        | Mg 25      | AI 27    | K 39       | Ca 43         | Sc 45    | Mn 55       | Co 59   | Ni 60       | Cu 67   | Pb 206   | rb 207 | Pb 208 |
|           | Cal Blank                   |                     |     | 1.0                     | 1             |                       |              |            |          |            |               | 100      |             |         |             |         |          |        |        |
|           | Cal Std                     | Į.                  |     | 1.0                     | 1             |                       | 2000.00      | 2000.00    | 200.00   | 2000.00    | 2000.00       | 100      | 200.00      | 200.00  | 200.00      | 200 00  | 200.00   | 200.00 | 200.00 |
|           | Type 1 water from unit      | BS 1                | 200 | 1.0                     | 10            | 3                     | 0.45         | 0.34       | -0.06    | 4.97       | 20.45         | 94       | 0.04        | 0.02    | 0.02        | 06      | 0.02     | 0.02   | 0.02   |
|           | Sample 1                    | 1                   | 23  | 99.9                    | 10            | 3                     | -0.13        | 1.17       | 0.57     | 2.34       | 14.46         | 99       | 0.03        | 0.01    | 0.06        | 0.15    | 1.04     | 1.02   | 1.03   |
|           | Sample 2                    | 1                   |     | 101.2                   | 100           |                       | 2.74         | 2.21       | 2.21     | 3.89       | 18.36         | 100      | 2.01        | 1.95    | 2.14        | 2.16    | 2.00     | 1 95   | 2.01   |
|           | Sample 3a                   |                     |     | 1.0                     | 1             |                       | 5450.34      | 2495.74    | 51.13    | 844.22     | 10292.98      | 96       | 4.34        | 0.06    | 0.84        | 9.40    | 0.08     | 0 08   | 0.08   |
|           | Sample 3b                   |                     |     | 1.0                     | 1             | 2                     | 5346.97      | 2423.90    | 49.59    | 830.25     | 10126.50      | 99       | 4.11        | 0.06    | 0.82        | .9.26   | 0.08     | 0 07   | 0.08   |
|           | Sample 3c                   | 2                   |     | 1.0                     | 1             |                       | 5289.07      | 2404.86    | 49.71    | 832.94     | 10024.73      | 97       | 4.15        | 0.07    | 0.86        | .9.81   | 0.07     | 0.08   | 0.08   |
|           | Avg of last 3 samples       |                     |     | 1.0                     | 1             |                       | 5362.13      | 2441.50    | 50.14    | 835.80     | 10148.07      | 97       | 4.20        | 0.06    | 0.84        | .9.49   | 0.08     | 0.08   | 0.08   |
|           | 0.5% HNO3 Blank             | 8                   |     | 1.0                     | 1             |                       | 3.58         | 0.15       | 0.17     | 6.57       | 64.78         | 88       | 0.08        | 0.01    | 0.06        | 0.08    | 0.00     | 0.00   | 0.00   |
|           | Spiked Sample               |                     |     | 1.0                     | 1             | <u>1</u>              | 1999.83      | 2026.06    | 202.53   | 2036.88    | 2093.66       | 93       | 201.42      | 200.15  | 203.48      | 19.63   | 187.08   | 187 81 | 187.13 |
|           | Sample 4                    | 2                   |     | 1.0                     | 1             | 2                     | 35372.18     | 2.13       | 2.23     | 53.74      | 166.76        | 88       | 0.28        | 0.03    | 1.30        | 1.63    | 0.05     | 0 05   | 0.05   |
|           | Sample 5                    | 2                   |     | 1.0                     | 1             | 2                     | 10353.27     | 2044.07    | 4.17     | 1962.87    | 9731.83       | 90       | 1060.72     | 0.03    | 1.14        | 5 0.25  | 0.06     | 0 06   | 0.06   |
|           | Sample 6                    | -                   |     | 1.0                     | 1             |                       | 809.18       | 0.62       | 50.07    | 9.54       | 70.77         | 87       | 5.73        | 0.03    | 28.46       | 31.67   | 18.92    | 18.98  | 19.06  |
|           | 1% HNO3 blank               |                     |     | 1.0                     | 1             |                       | 4.71         | 0.47       | 0.92     | 6.32       | 63.15         | 92       | 0.11        | 0.02    | 0.07        | .06     | 0.01     | .01    | 0.01   |
|           | 100ppm Ca                   |                     |     | 1.0                     | 1             | 2                     | 15.73        | 5.88       | 1.40     | 19.29      | 98927.57      | 91       | 0.46        | 0.15    | 3.62        | 09      | 0.10     | 0.07   | 0.08   |
|           | Blank as sample             | 2                   |     | 1.0                     | 1             |                       | 0.43         | 0.33       | 0.52     | 9.59       | 62.63         | 96       | 0.11        | 0.01    | 0.08        | 011     | 0.00     | 0.00   | 0.00   |
|           | Std as sample               | 2                   |     | 1.0                     | 1             | 2                     | 1999.83      | 2026.06    | 202.53   | 2036.88    | 2093.66       | 93       | 201.42      | 200.15  | 203.48      | 199.63  | 187.08   | 87.31  | 187.15 |
|           |                             |                     |     |                         |               |                       |              |            |          |            |               |          |             |         |             |         |          | /      |        |

| Robinson Scientific Ltd    |        |
|----------------------------|--------|
| Please enter your initials | ОК     |
|                            | Cancel |
|                            |        |
| GR                         |        |

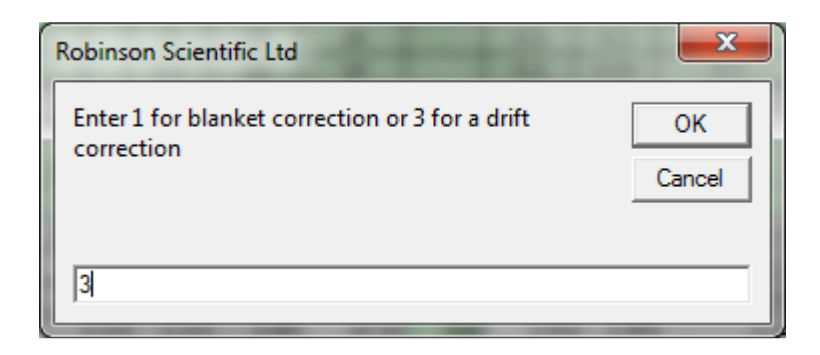

| Robinson Scientific Ltd                     | ×      |
|---------------------------------------------|--------|
| Drift Correction                            | ОК     |
| Enter 8 to correct up, or 2 to correct down | Cancel |
| 8                                           |        |

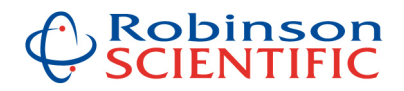

| Robinson Scientific Ltd                                 | ×      |
|---------------------------------------------------------|--------|
| Correcting Up                                           | ОК     |
| Enter the percentage you wish to correct FROM (often 0) | Cancel |
| 0                                                       |        |

| Robinson Scientific Ltd                     | ×      |
|---------------------------------------------|--------|
| Correcting Up                               | ОК     |
| Enter the percentage you wish to correct TO | Cancel |
| 6.5                                         |        |

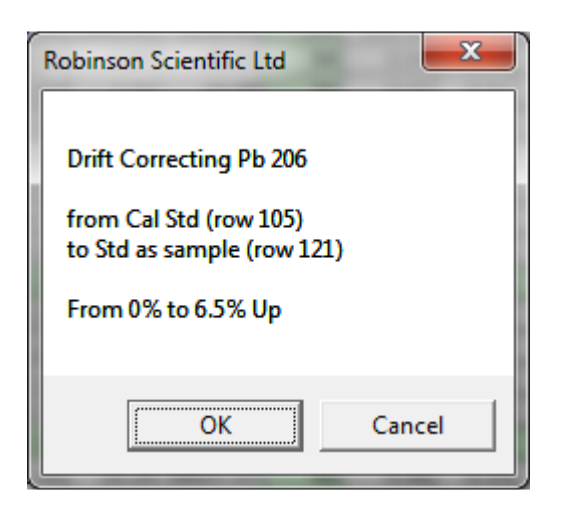

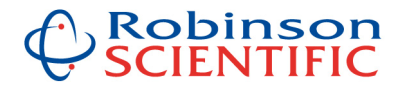

This correction has now been saved in the Data Manipulations tab:

| F | 3 | c<br>c                                                                                                    |
|---|---|----------------------------------------------------------------------------------------------------|
| Ľ | S | ummary of data manipulations that have been performed                                                                 |
| t | - |                                                                                                    |
| 6 | D | rift Corrected Pb 206 from Cal Std (row 105) to Std as sample (row 121) From 0% to 6.5% Up GR 15/12/2011 2:37:39 a.m. |
|   |   |                                                                                                    |
| t | - |                                                                                                    |
| t |   |                                                                                                    |
| t |   |                                                                                                    |
| t |   |                                                                                                    |
| t |   |                                                                                                    |
| t |   |                                                                                                    |
| t |   |                                                                                                    |
| t | - |                                                                                                    |
| t | - |                                                                                                    |
|   | - |                                                                                                    |
|   | - |                                                                                                    |
| t |   |                                                                                                    |
| t | - |                                                                                                    |
| t | - |                                                                                                    |
| t | - |                                                                                                    |
| t | - |                                                                                                    |
| t |   |                                                                                                    |
| - | - |                                                                                                    |
| t |   |                                                                                                    |
| t |   |                                                                                                    |
| t |   |                                                                                                    |
| t |   |                                                                                                    |
| t | - |                                                                                                    |
|   | - |                                                                                                    |
| F |   |                                                                                                    |
| t | + |                                                                                                    |
|   | - |                                                                                                    |
| t | - |                                                                                                    |
|   | - |                                                                                                    |
|   | + |                                                                                                    |
| - |   |                                                                                                    |
| - |   |                                                                                                    |
|   | - |                                                                                                    |
|   | - |                                                                                                    |
|   | - |                                                                                                    |
| - | + |                                                                                                    |
| 4 |   | N Report Data / Concentrations / Intensities / Raw Data / Original Concentration Data Coata Manipulations             |

#### **Baseline Correction**

This is the same procedure as Drift Correction above, but is designed to correct for memory effects, or an isotope washing out from a previous run, e.g. data has become negative.

Once again, Blanket or Drift correction options can be performed.

*Please note:* only one column can be corrected at a time. You must be on the **Concentrations** tab to perform drift or baseline corrections.

*Note for Drift and Baseline Corrections:* any corrections that are performed are automatically audit trailed – in other words a time and date stamped record is stored on the Data Manipulations tab of the spreadsheet.

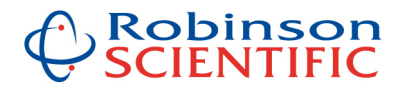

## **User Defined Detection Limits**

In the main Data Processing program, it is possible to define detection limits, to be compared to the data is desired.

Any results less than your chosen detection limit will be shown on the Report Data tab as <DL, see example below:

Example – setting up user defined detection limits in the main program:

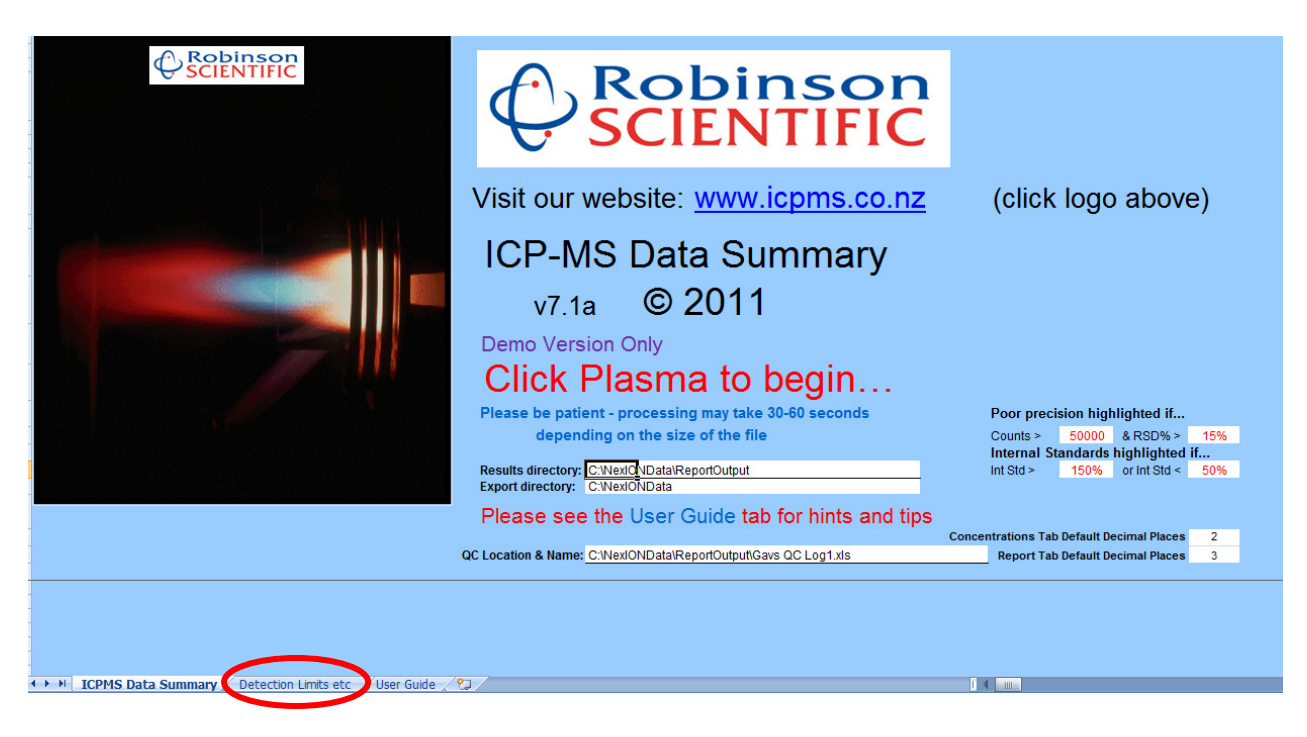

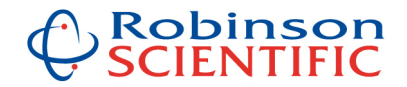

Example – setting up user defined detection limits:

| Paste Data in (Row 15 belo                       | J<br>J | к<br>from | ⊔ ∟<br>the | Me Co  | nce      | o<br>ntrai | P<br>tions | ्<br>ऽ Tal | R<br>D (a | ः<br><mark>fter</mark> | aoir     | na       |
|--------------------------------------------------|--------|-----------|------------|--------|----------|------------|------------|------------|-----------|------------------------|----------|----------|
| (                                                |        |           |            |        |          |            |            |            |           |                        | <b>J</b> | 9        |
| Paste the whole isotope ro                       | w in   | to R      | ow         | 15 I   | belov    | w, tł      | nen e      | ente       | r de      | tect                   | tion     | lin      |
|                                                  |        | _         | _          |        |          |            |            | _          | _         | _                      |          | _        |
| X = Not Reportable R - to be Reported (exported) | R      | R         | R          | R      | R        | Х          | R          |            | R         | R                      | Х        | $\vdash$ |
| Detection Limits - Screen (C)                    | 100    | 10        | 10         | 50     | 50       |            | 1          | 0.5        | 1         | 1                      |          |          |
| Detection Limits - Trace (B)                     | 20     | 5         | 2          | 20     | 20       |            | 0.5        | 0.2        | 0.5       | 0.5                    | 0.5      | ┝        |
| Detection Limits - Ultrairace (A)                | 5      | 2         | 0.5        | 10     | 10       |            | 0.2        | 0.05       | 0.2       | 0.1                    | 0.1      |          |
| Sample ID                                        | Na 23  | Mg 25     | AI 27      | K 39   | Ca 43    | Sc 45      | Mn 55      | Co 59      | Ni 60     | Cu 63                  | Cu 65    | Zı       |
| Spike Tables - enter the co                      | nce    | ntrat     | ion        | (pp    | b) of    | the        | spik       | e so       | oluti     | ons                    | belo     | עכ       |
| (Waters) Spike Solution (S1)                     | 200    | 200       | 20         | 200    | 200      |            | 20         | 20         | 20        | 20                     | 20       | T        |
| (Waters) Spike Solution (S2)                     | 2000   | 2000      | 200        | 2000   | 2000     |            | 200        | 200        | 200       | 200                    | 200      | 2        |
| (Soils) Spike Solution (S3)                      | 400    | 400       | 40         | 400    | 400      |            | 40         | 40         | 40        | 40                     | 40       | $\vdash$ |
| (Soils) Spike Solution (S4)                      | 4000   | 4000      | 400        | 4000   | 4000     |            | 400        | 400        | 400       | 400                    | 400      | 4        |
| (Plants) Spike Solution (S5)                     | 2000   | 2000      | 200        | 2000   | 2000     |            | 200        | 200        | 200       | 200                    | 200      | 2        |
| (Foods) Spike Solution (S6)                      | 10000  | 10000     | 1000       | 10000  | 10000    |            | 1000       | 1000       | 1000      | 1000                   | 1000     | 1        |
| Spike Solution (S7)                              |        |           |            |        |          |            |            |            |           |                        |          |          |
| Spike Solution (S8)                              |        |           |            |        |          |            |            |            |           |                        |          |          |
| Spike Solution (S9)                              |        |           |            |        |          |            |            |            |           |                        |          |          |
| Unspiked sample MUST be in the row in            | nmeo   | liatelv   | abov       | e the  | spike    | d sam      | ple        |            |           |                        |          | -        |
| If a blank is subtracted, blank MUST be          | the s  | ame fi    | or spi     | iked a | ndun     | niked      | samp       | les        |           |                        |          |          |
|                                                  |        |           |            |        | ind diff | pintod     | oamp       |            |           |                        |          | -        |
| Sample Significant Figures                       | 2      | 3         | 3          | 2      | 2        |            | 3          | 3          | 3         | 3                      | 3        |          |
| Detection Limit Significant Figures              | 1      | 1         | 1          | 1      | 1        |            | 1          | 1          | 1         | 1                      | 1        |          |
|                                                  |        |           |            |        |          |            |            |            |           |                        |          |          |
|                                                  |        |           |            |        |          |            |            |            |           |                        |          | _        |
| UnProtect Sheet                                  |        |           | P          | rote   | ect S    | She        | et         |            |           |                        |          |          |
|                                                  |        |           |            |        |          |            |            |            |           |                        |          | -        |
| Initial nassword = Geoff                         |        |           |            |        |          |            |            |            |           |                        |          | F        |
| initial parent of a - Ocon                       |        |           |            |        |          |            |            |            |           |                        |          |          |
|                                                  |        |           |            |        |          |            |            |            |           |                        |          |          |
|                                                  |        |           |            |        |          |            |            |            |           |                        |          |          |

You can define 3 different levels of detection limits, for example screen, trace and ultratrace. (If you need more than this, you can save the main program with a different name and set up different data on other 'versions').

Procedure: in the main program, on the **Detection Limits etc** tab, paste (or type) the isotopes you measure (your most extensive set) into Row 15 – this data is used to match up against the data in each spreadsheet, so the names need to be what you normally use. You may have multiple names for the same isotope.

Next enter data into rows 12, 13 and 14 – this is your desired detection limit data. You may name these rows (in Column D) anything you like. These names are what will be imported into each spreadsheet when you import the data.

Once you've set up your desired detection limits, these will all be automatically imported with each set of data, when you click on the **Go To Processing** button.

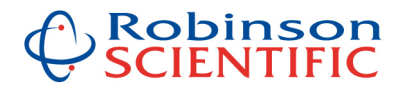

To apply a detection limit to a sample (for that row) simply enter "A", "B" or "C" in the appropriate row, as shown in the example below:

| A         | В                  | С       | D                          | E         | F   | G            | Н      | I                 | 1             | K          | L        | М          | 1        |
|-----------|--------------------|---------|----------------------------|-----------|-----|--------------|--------|-------------------|---------------|------------|----------|------------|----------|
|           |                    |         | Show Sample Info H         | ide Sar   | npl | e Info       |        |                   |               | Base       | rrection | Dri        |          |
|           |                    |         | X = Not Reportable         |           |     |              |        |                   | R             | R          | R        | R          | F        |
|           |                    | Det     | ection Limits - Screen (C) |           | С   |              |        |                   | 100           | 10         | 10       | 50         | 5        |
|           |                    | De      | tection Limits - Trace (B) |           | в   |              |        |                   | 20            | 5          | 2        | 20         | 2        |
|           |                    | etectio | on Limits - UltraTrace (A) |           | A   | 1            |        |                   | 5             | 2          | 0.5      | 10         | 1        |
|           |                    |         |                            | Define    |     | ppb:ppm      |        |                   |               |            |          |            |          |
|           |                    | Valable |                            | as 'BS 1' |     | conv. factor | 1000   | You need a numbe  | er in both Pr | ep Diln an | d ICPMS  | Diln colun | nns fo   |
| Client    | Sample Description | (g)     | Units ample ID             | Blank     | DL  | Prep Diln    | Diln   | Requested         | Na 23         | Mg 25      | AI 27    | K 39       | Ca       |
|           |                    |         | Cal Blank                  |           |     | 1.0          | 1      |                   |               |            |          |            |          |
|           |                    |         | Cal Std                    |           |     | 1.0          | 1      |                   | 2000.00       | 2000.00    | 200.00   | 2000.00    | 200      |
|           |                    |         | Type 1 water from unit     | BS 1      |     | 1.0          | 10     |                   | 0.45          | 0.34       | -0.06    | 4.97       | 1        |
|           |                    |         | Sample 1                   | 1         |     | 99.9         | 10     |                   | -0.13         | 1.17       | 0.57     | 2.34       | 1        |
|           |                    |         | Sample 2                   | 1         |     | 101.2        | 100    |                   | 2.74          | 2.21       | 2.21     | 3.89       | 1        |
|           |                    |         | Sample 3a                  |           |     | 1.0          | 1      |                   | 5450.34       | 2495.74    | 51.13    | 844.22     | 1029     |
|           |                    |         | Sample 3b                  |           |     | 1.0          | 1      |                   | 5346.97       | 2423.90    | 49.59    | 830.25     | 1012     |
|           |                    |         | Sample 3c                  |           |     | 1.0          | 1      |                   | 5289.07       | 2404.86    | 49.71    | 832.94     | 1002     |
|           |                    |         | Avg of last 3 samples      |           |     | 1.0          | 1      |                   | 5362.13       | 2441.50    | 50.14    | 835.80     | 1014     |
|           |                    |         | 0.5% HNO3 Blank            |           | А   | 1.0          | 1      |                   | 3.58          | 0.15       | 0.17     | 6.57       | 6        |
|           |                    |         | Spiked Sample              |           |     | 1.0          | 1      |                   | 1999.83       | 2026.06    | 202.53   | 2036.88    | 209      |
|           |                    |         | Sample 4                   |           |     | 1.0          | 1      |                   | 35372.18      | 2.13       | 2.23     | 53.74      | 16       |
|           |                    |         | Sample 5                   |           |     | 1.0          | 1      |                   | 10353.27      | 2044.07    | 4.17     | 1962.87    | 973      |
|           |                    |         | Sample 6                   |           |     | 1.0          | 1      |                   | 809.18        | 0.62       | 50.07    | 9.54       | 1        |
|           |                    |         | 1% HNO3 blank              |           | в   | 1.0          | 1      |                   | 4.71          | 0.47       | 0.92     | 6.32       | e        |
|           |                    |         | 100ppm Ca                  |           | Υ   | 1.0          | 1      |                   | 15.73         | 5.88       | 1.40     | 19.29      | 9892     |
|           |                    |         | Blank as sample            |           |     | 1.0          | 1      |                   | 0.43          | 0.33       | 0.52     | 9.59       | e        |
|           |                    |         | Std as sample              |           |     | 1.0          | 1      |                   | 1999.83       | 2026.06    | 202.53   | 2036.88    | 209      |
|           |                    |         |                            |           |     |              |        |                   |               |            |          |            |          |
|           |                    |         |                            |           |     |              |        |                   |               |            |          |            |          |
|           |                    |         |                            |           |     |              |        |                   |               |            |          |            |          |
|           |                    |         |                            |           |     |              |        |                   |               |            |          |            |          |
|           |                    |         |                            |           |     |              |        |                   |               |            |          |            |          |
|           |                    |         |                            |           |     |              |        |                   |               |            |          |            |          |
|           |                    |         |                            |           |     |              |        |                   |               |            |          |            |          |
|           |                    |         |                            |           |     |              |        |                   |               |            |          |            |          |
|           |                    |         |                            |           |     |              |        |                   |               |            |          |            |          |
|           |                    |         |                            |           |     |              |        |                   |               |            |          |            |          |
|           |                    |         |                            |           |     |              |        |                   |               |            |          |            |          |
|           |                    |         |                            |           |     |              |        |                   |               |            |          |            |          |
|           |                    |         |                            |           |     |              |        |                   |               |            |          |            |          |
|           |                    |         |                            |           |     |              |        |                   |               |            |          |            |          |
| < ► ► ► [ | Report Data 🔍      | Conce   | ntrations 🔰 Intensitie     | es / R    | Raw | Data 🖉       | Origin | nal Concentration | n Data 🔒      | Data I     | Manipul  | ations     | <b>2</b> |

Example – applying detection limits – define appropriate detection limit in the Concentrations tab:

When you click on the **Calculations!** button the concentration data will be compared to the corresponding detection limit, and shown as less than that detection limit (if it is) on the Report Data tab. See example below:

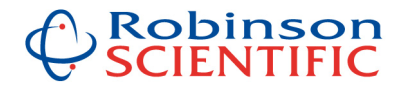

# Example – applying detection limits – samples shown compared to the detection limit in the Report Data tab:

| А                                     | В                  | С       | D                          | E       | F      | G            | Н      | L.                            | J         | K         | L          | M           | N         |
|---------------------------------------|--------------------|---------|----------------------------|---------|--------|--------------|--------|-------------------------------|-----------|-----------|------------|-------------|-----------|
|                                       |                    |         | Show Sample Info H         | ide Sar | npl    | e Info       |        |                               |           | E         | xport      | Sh          | ow X      |
|                                       |                    |         | X = Not Reportable         |         |        |              |        |                               | R         | R         | R          | R           | R         |
|                                       |                    | Det     | ection Limits - Screen (C) |         | С      |              |        |                               | 0.1       | 0.01      | 0.01       | 0.05        | 0.05      |
|                                       |                    | De      | tection Limits - Trace (B) |         | в      |              |        |                               | 0.02      | 0.005     | 0.002      | 0.02        | 0.02      |
|                                       | D                  | etectio | on Limits - UltraTrace (A) | 44.4    | Α      |              |        |                               | 0.005     | 0.002     | 0.0005     | 0.01        | 0.01      |
|                                       |                    |         |                            | Define  |        | ppb:ppm      | 1000   |                               |           | D         |            | 46 D.I.     |           |
|                                       |                    | Veiaht  |                            |         |        | CONV. Factor | ICPMS  | Fou need a number<br>Elements | r in both | Prep Dili | n and ICPN | /IS DIIN CO | olumns to |
| Client                                | Sample Description | (9)     | Units ample ID             | Blan    | DL     | Prep Diln    | Diln   | Requested                     | Na 23     | Mg 25     | AI 27      | K 39        | Ca 43     |
|                                       |                    |         | Cal Blank                  | Log OC  | 2      | Onen (       | CLOR   |                               |           |           |            |             |           |
|                                       |                    |         | Cal Std                    |         | -      | 1.0          | 1      |                               | 2.000     | 2.000     | 0.200      | 2.000       | 2.000     |
|                                       |                    |         | Type 1 water from unit     | BS 1    |        | 1.0          | 10     |                               | 0.005     | 0.003     | -0.001     | 0.050       | 0.204     |
|                                       |                    |         | Sample 1                   | 1       |        | 99.9         | 10     |                               | -0.585    | 0.830     | 0.628      | -2.625      | -5.980    |
|                                       |                    |         | Sample 2                   | 1       |        | 101.2        | 100    |                               | 27.219    | 22.062    | 22.381     | 34.346      | 165.103   |
|                                       |                    |         | Sample 3a                  |         | 1      | 1.0          | 1      |                               | 5.450     | 2.496     | 0.051      | 0.844       | 10.293    |
|                                       |                    |         | Sample 3b                  |         |        | 1.0          | 1      |                               | 5.347     | 2.424     | 0.050      | 0.830       | 10.127    |
|                                       |                    |         | Sample 3c                  |         |        | 1.0          | 1      |                               | 5.289     | 2,405     | 0.050      | 0.833       | 10.025    |
|                                       |                    |         | Avg of last 3 samples      |         |        | 1.0          | 1      |                               | 5.002     | 2.441     | 0.050      | 0.836       | 10,148    |
|                                       |                    |         | 0.5% HNO3 Blank            |         | А      | 1.0          | 1      |                               | < 0.005   | < 0.002   | < 0.0005   | < 0.01      | 0.065     |
|                                       |                    |         | Spiked Sample              |         |        | 1.0          | 1      |                               | 2.000     | 2.026     | 0.203      | 2.037       | 2.094     |
|                                       |                    |         | Sample 4                   |         |        | 1.0          | 1      |                               | 35.372    | 0.002     | 0.002      | 0.054       | 0.167     |
|                                       |                    |         | Sample 5                   |         |        | 1.0          | 1      |                               | 10.353    | 2.044     | 0.004      | 1.963       | 9.732     |
|                                       |                    |         | Sample 6                   |         |        | 1.0          | 1      |                               | 0.809     | 0.001     | 0.050      | 0.010       | 0.071     |
|                                       |                    |         | 1% HNO3 blank              |         | в      | 1.0          | 1      |                               | < 0.02    | < 0.005   | < 0.002    | < 0.02      | 0.023     |
|                                       |                    |         | 100ppm Ca                  |         | Μ      | 1.0          | 1      |                               | 0.015     | 0.006     | 0.001      | 0.010       | 98.928    |
|                                       |                    |         | Blank as sample            |         |        | 1.0          | 1      |                               | 0.000     | 0.000     | 0.001      | 0.010       | 0.063     |
|                                       |                    |         | Std as sample              |         |        | 1.0          | 1      |                               | 2.000     | 2.026     | 0.203      | 2.037       | 2.094     |
|                                       |                    |         |                            |         |        |              |        |                               |           |           |            |             |           |
|                                       |                    |         |                            |         |        |              |        |                               |           |           |            |             |           |
|                                       |                    |         |                            |         |        |              |        |                               |           |           |            |             |           |
|                                       |                    |         |                            |         |        |              |        |                               |           |           |            | -           |           |
|                                       |                    |         |                            |         |        |              |        |                               |           |           |            |             |           |
|                                       |                    |         |                            |         |        |              |        |                               |           |           |            |             |           |
|                                       |                    |         |                            |         |        |              |        |                               |           |           |            |             |           |
|                                       |                    |         |                            |         |        |              |        |                               |           |           |            | -           |           |
| · · · · · · · · · · · · · · · · · · · |                    |         |                            |         |        |              |        |                               |           |           |            | -           |           |
|                                       |                    |         |                            |         |        |              |        |                               |           |           |            |             |           |
|                                       |                    |         |                            |         |        |              |        |                               |           |           |            | -           |           |
| -                                     |                    |         |                            |         |        |              |        |                               |           |           |            |             |           |
|                                       |                    |         |                            |         |        |              |        | 2                             |           |           |            | -           |           |
|                                       | eport Data         | Conce   | ntrations / Intensitie     |         | 214    | Data         | Origin | al Concentration              | Data      |           | ata Manir  | ulation     | / \$      |
|                                       | opore butu         | conce   | and dono A incensicie      | A L     | ALC: Y | Dutu /       | Origin | an concentration              | Data      | U0        | rea marinp | renerentia  | 1 00      |

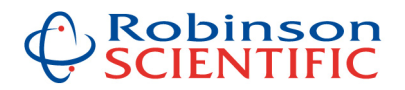

## **User Defined Significant Figures**

As for the Detection Limit data, this is set up on the Detection Limits etc tab of the main program. It is imported and applied to each set of data when you click on the **Go To Processing** button.

Data with your chosen significant figures applied is shown on the **Report Data** tab of the spreadsheet, but **ONLY** for samples with a DL (detection limit) defined.

| D                                                | J             | K       | L      | М       | N     | 0     | Р     | Q     | R     | S     | Т     |     |
|--------------------------------------------------|---------------|---------|--------|---------|-------|-------|-------|-------|-------|-------|-------|-----|
| Paste Data in (Row 15 belo                       | w)            | from    | the    | e Co    | nce   | ntrat | tions | ; Tal | b (a  | fter  | aoin  | a   |
|                                                  |               |         |        |         |       |       |       |       | (     |       | 3     | 9   |
| Paste the whole isotone ro                       | w in          | to R    |        | 151     | helo  | N th  | en e  | onte  | r de  | tect  | ion   | lim |
| Taste the whole isotope to                       | <b>VV III</b> |         | 0      | 101     |       | vv, u |       | sinte | ue    | ieci  |       |     |
| X = Not Reportable R = to be Reported (exported) | P             | P       | P      | P       | P     | x     | P     | p     | P     | P     | x     |     |
| Detection Limits - Screen (C)                    | 100           | 10      | 10     | 50      | 50    | ~     | 1     | 0.5   | 1     | 1     | 1     |     |
| Detection Limits - Trace (B)                     | 20            | 5       | 2      | 20      | 20    |       | 0.5   | 0.2   | 0.5   | 0.5   | 0.5   |     |
| Detection Limits - UltraTrace (A)                | 5             | 2       | 0.5    | 10      | 10    |       | 0.2   | 0.05  | 0.2   | 0.1   | 0.1   |     |
|                                                  |               |         |        |         |       |       |       |       |       |       |       | _   |
| Sample ID                                        | Na 23         | Mg 25   | AI 27  | K 39    | Ca 43 | Sc 45 | Mn 55 | Co 59 | Ni 60 | Cu 63 | Cu 65 | Zn  |
| o 11 - T 11 - 1 - 11                             |               |         |        |         |       |       |       |       |       |       |       |     |
| Spike Tables - enter the co                      | oluti         | ons     | belo   | DW      |       |       |       |       |       |       |       |     |
| (Waters) Spike Solution (S1)                     | 200           | 20      | 20     | 20      | 2     |       |       |       |       |       |       |     |
| (Waters) Spike Solution (S2)                     | 2000          | 2000    | 200    | 2000    | 2000  |       | 200   | 200   | 200   | 200   | 200   | 2   |
| (Soils) Spike Solution (S3)                      | 400           | 400     | 40     | 400     | 400   |       | 40    | 40    | 40    | 40    | 40    | 4   |
| (Soils) Spike Solution (S4)                      | 4000          | 4000    | 400    | 4000    | 4000  |       | 400   | 400   | 400   | 400   | 400   | 4   |
| (Plants) Spike Solution (S5)                     | 2000          | 2000    | 200    | 2000    | 2000  |       | 200   | 200   | 200   | 200   | 200   | 2   |
| (Foods) Spike Solution (S6)                      | 10000         | 10000   | 1000   | 10000   | 10000 |       | 1000  | 1000  | 1000  | 1000  | 1000  | 10  |
| Spike Solution (S7)                              |               |         |        |         |       |       |       |       |       |       |       |     |
| Spike Solution (S8)                              |               |         |        |         |       |       |       |       |       |       |       |     |
| Spike Solution (S9)                              |               |         |        |         |       |       |       |       |       |       |       |     |
|                                                  |               |         |        |         |       |       |       |       |       |       |       |     |
| Unspiked sample MUST be in the row i             | mmed          | liately | abov   | e the   | spike | d sam | ple   |       |       |       |       |     |
| If a blank is subtracted, blank MUST be          | the s         | ame fo  | or spi | ked a   | nd un | piked | sampl | es    |       |       |       |     |
|                                                  |               |         |        |         |       |       |       |       |       |       |       |     |
| Sample Significant Figures                       | 2             | 3       | 3      | 2       | 2     |       | 3     | 3     | 3     | 3     | 3     |     |
| Detection Limit Significant Figures              | 1             | 1       | 1      | 1       | 1     |       | 1     | 1     | 1     | 1     | 1     |     |
|                                                  |               |         |        |         |       |       |       |       |       |       |       |     |
|                                                  |               |         |        |         |       |       |       |       |       |       |       |     |
|                                                  |               |         | _      |         |       |       |       |       |       |       |       |     |
| UnProtect Sheet                                  |               |         | P      | rote    | ect S | She   | et    |       |       |       |       |     |
|                                                  |               |         |        |         |       |       |       |       |       |       |       |     |
|                                                  |               |         |        |         |       |       |       |       |       |       |       |     |
|                                                  |               |         |        |         |       |       |       |       |       |       |       |     |
| Initial password = Geoff                         |               |         |        |         |       |       |       |       |       |       |       |     |
|                                                  |               |         |        |         |       |       |       | -     |       |       |       |     |
|                                                  |               |         |        |         |       |       |       |       |       |       |       | -   |
|                                                  |               |         |        |         | 7.4   |       |       |       |       |       |       |     |
| ICPMS Data Summary Detection                     | n Limit       | ts etc  | Duse   | r Guide | e 📈 🖏 | /     |       |       |       |       |       |     |

Example – user defined significant figures:

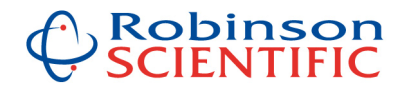

#### Automatic Spike Recovery Calculations

Spike Recoveries can be automatically calculated for samples.

Once again, the data for this is set up on the Detection Limits etc tab of the main program. You may have up to 9 different spiking levels.

*Please note:* the unspiked sample MUST be in the row immediately above the spiked sample (this is an assumption made in the calculations).

*Please note:* if a blank is subtracted from the spiked sample, the blank MUST be the same for the spiked and unspiked samples (this would be good practice anyway).

**Procedure:** simply enter the spike number for the spike you wish to use (S1 to S9) into the DL column (Column F) on the **Concentrations** tab, in the format e.g. **S1** for spike solution 1. When you click on the **Calculations!** button the spike recovery will be shown on the **Report Data** tab. Please see example below:

Example – setting up spike recovery tables:

|                                                             | J      | ĸ       | L        | M      | N      | 0         | P     | Q     | R     | S     | т.    |       |
|-------------------------------------------------------------|--------|---------|----------|--------|--------|-----------|-------|-------|-------|-------|-------|-------|
| Paste Data in (Row 15 bei                                   | ow)    | from    | the      | e Co   | nce    | ntra      | tions | a     | o (a  | fter  | goin  | g     |
| Paste the whole isotope re                                  | win    | to R    | ow       | 15     | helo   | w th      | nen e | onte  | r de  | tect  | ion l | in    |
|                                                             |        |         | <u> </u> | 101    |        | · · , · · |       | Since |       |       |       |       |
| X = Not Reportable, R = to be Reported (exported            | ) R    | R       | R        | R      | R      | Х         | R     | R     | R     | R     | Х     |       |
| Detection Limits - Screen (C)                               | 100    | 10      | 10       | 50     | 50     |           | 1     | 0.5   | 1     | 1     | 1     | 1     |
| Detection Limits - Trace (B)                                | 20     | 5       | 2        | 20     | 20     |           | 0.5   | 0.2   | 0.5   | 0.5   | 0.5   |       |
| Detection Limits - UltraTrace (A)                           | 5      | 2       | 0.5      | 10     | 10     |           | 0.2   | 0.05  | 0.2   | 0.1   | 0.1   |       |
| Samalada                                                    | No 22  | Mg 25   | AL 27    | V 20   | C= 42  | Sc /15    | Mo 55 |       | NI 60 | Cu 62 | 065   | 7.    |
| Subjecto                                                    | ING 25 | IVIG ZO | AI ZI    | K 39   | Ca 45  | 30 45     |       | 055   |       | CU 05 | CU 05 | 21    |
| Snike Tables - enter the co                                 | hee    | ntrat   | ion      | (nnl   | h) of  | the       | enil  |       | sluti | one   | held  | 214   |
| (Waters) Salles (Charles (Ch                                | 200    |         |          |        |        | uie       | Shir  | 00    |       |       |       | - VI  |
| (Waters) Spike Solution (S1)                                | 200    | 200     | 20       | 200    | 200    |           | 20    | 20    | 20    | 20    | 20    | -     |
| (Waters) Spike Solution (52)                                | 2000   | 2000    | 200      | 2000   | 2000   |           | 200   | 200   | 200   | 200   | 200   | 4     |
| (Soils) Spike Solution (SA)                                 | 4000   | 4000    | 400      | 400    | 4000   |           | 400   | 400   | 400   | 400   | 400   |       |
| (Joins) Spike Solution (S4)<br>(Plants) Snike Solution (S5) | 2000   | 2000    | 200      | 2000   | 2000   |           | 200   | 200   | 200   | 200   | 200   | 2     |
| (Foods) Spike Solution (S5)                                 | 10000  | 10000   | 1000     | 10000  | 10000  |           | 1000  | 1000  | 1000  | 1000  | 1000  | 10    |
| Spike Solution (S7)                                         | 10000  | 10000   | 1000     | 10000  | 10000  |           | 1000  | 1000  | 1000  | 1000  | 1000  | - · · |
| Spike Solution (SR)                                         |        |         |          |        |        |           |       |       |       |       |       |       |
| Spike Solution (S9)                                         |        |         |          |        |        |           |       |       |       |       |       |       |
| · · · · · · · · · · · · · · · · · · ·                       |        |         |          |        |        |           |       |       |       |       |       |       |
| Unspiked sample MUST be in the row                          | imme   | diatelv | abov     | e the  | spike  | d sam     | ple   |       |       |       |       |       |
| f a blank is subtracted blank MUST be                       | the s  | ame f   | or spi   | iked a | and un | piked     | samp  | les   |       |       |       |       |
|                                                             |        |         | or op    |        | and on | pintou    | Janip |       |       |       |       |       |
| Sample Significant Figure                                   | s 2    | 3       | 3        | 2      | 2      |           | 3     | 3     | 3     | 3     | 3     |       |
| Detection Limit Significant Figure                          | s 1    | 1       | 1        | 1      | 1      |           | 1     | 1     | 1     | 1     | 1     |       |
|                                                             |        |         |          |        |        |           |       |       |       |       |       |       |
|                                                             |        |         |          |        |        |           |       |       |       |       |       |       |
|                                                             |        |         | _        |        |        |           |       |       |       |       |       |       |
| UnProtect Sheet                                             |        |         | P        | rote   | ect S  | She       | et    |       |       |       |       |       |
|                                                             |        |         |          |        |        | _         |       |       |       |       |       |       |
|                                                             |        |         |          |        |        |           |       |       |       |       |       |       |
|                                                             |        |         |          |        |        |           |       |       |       |       |       |       |
| Initial password = Geoff                                    | _      |         |          |        |        |           |       |       |       |       |       |       |
|                                                             |        |         |          |        |        |           |       |       |       |       |       |       |
|                                                             |        |         |          |        |        |           |       |       |       |       |       |       |
|                                                             |        |         |          |        | / 44   |           |       |       |       |       |       |       |

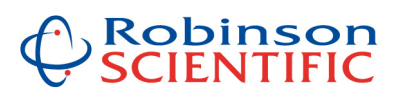

| A                                     | В                  | C        | D                          | E       | F          | G            | н      | , Li ,                       | 1            | K          | L        | M          |        |
|---------------------------------------|--------------------|----------|----------------------------|---------|------------|--------------|--------|------------------------------|--------------|------------|----------|------------|--------|
|                                       |                    |          | Show Sample Info H         | ide San | npl        | e Info       |        |                              |              | Base       | line Co  | rrection   | Dri    |
|                                       |                    |          | X = Not Reportable         |         |            |              |        |                              | R            | R          | R        | R          | F      |
|                                       |                    | Det      | ection Limits - Screen (C) |         | С          |              |        |                              | 100          | 10         | 10       | 50         | 5      |
|                                       |                    | De       | tection Limits - Trace (B) |         | в          |              |        |                              | 20           | 5          | 2        | 20         | 2      |
|                                       | 0                  | Detectio | on Limits - UltraTrace (A) | an an   | А          |              |        |                              | 5            | 2          | 0.5      | 10         | 1      |
|                                       |                    |          |                            | Define  |            | ppb:ppm      | 1000   |                              |              |            |          |            |        |
|                                       |                    | Weight   |                            | as Bol  |            | conv. ractor | ICPMS  | You need a numbe<br>Flements | r in both Pr | ep Diln an | d ICPINS | Diln colun | nns fo |
| Client                                | Sample Description | (9)      | Units DS CALCULATION       | Black   | DL         | Prep Diln    | Diln   | Requested                    | Na 23        | Mg 25      | AI 27    | K 39       | Ca     |
|                                       |                    |          | Cal Blank                  |         |            | 1.0          | 1      |                              |              |            |          |            |        |
|                                       |                    |          | Cal Std                    |         |            | 1.0          | 1      |                              | 2000.00      | 2000.00    | 200.00   | 2000.00    | 200    |
| Ş                                     |                    |          | Type 1 water from unit     | BS 1    |            | 1.0          | 10     |                              | 0.45         | 0.34       | -0.06    | 4.97       | 1      |
| <u>}</u>                              |                    |          | Sample 1                   | 1       |            | 99.9         | 10     |                              | -0.13        | 1.17       | 0.57     | 2.34       | 1      |
|                                       |                    |          | Sample 2                   | 1       |            | 101.2        | 100    |                              | 2.74         | 2.21       | 2.21     | 3.89       | 1      |
|                                       |                    |          | Sample 3a                  |         |            | 1.0          | 1      |                              | 5450.34      | 2495.74    | 51.13    | 844.22     | 1029   |
|                                       |                    |          | Sample 3b                  |         |            | 1.0          | 1      |                              | 5346.97      | 2423.90    | 49.59    | 830.25     | 1012   |
|                                       |                    |          | Sample 3c                  |         |            | 1.0          | 1      |                              | 5289.07      | 2404.86    | 49.71    | 832.94     | 1002   |
|                                       |                    |          | Avg of last 3 samples      |         |            | 1.0          | 1      |                              | 5362.13      | 2441.50    | 50.14    | 835.80     | 1014   |
| ļ                                     |                    |          | PLOTO HINUS DIG.K          |         | A          | 1.0          | 1      |                              | 3.58         | 0.15       | 0.17     | 6.57       | 6      |
|                                       |                    |          | Spiked Sample              |         | <b>S</b> 2 | 1.0          | 1      |                              | 1999.83      | 2026.06    | 202.53   | 2036.88    | 209    |
|                                       |                    |          | Sample 4                   |         |            | 1.0          | 1      |                              | 35372.18     | 2.13       | 2.23     | 53.74      | 16     |
|                                       |                    |          | Sample 5                   |         |            | 1.0          | 1      |                              | 10353.27     | 2044.07    | 4.17     | 1962.87    | 973    |
| <u>.</u>                              |                    |          | Sample 6                   |         |            | 1.0          | 1      |                              | 809.18       | 0.62       | 50.07    | 9.54       | 1      |
|                                       |                    |          | 1% HNO3 blank              |         | в          | 1.0          | 1      |                              | 4.71         | 0.47       | 0.92     | 6.32       | 6      |
|                                       |                    |          | 100ppm Ca                  |         |            | 1.0          | 1      |                              | 15.73        | 5.88       | 1.40     | 19.29      | 9892   |
|                                       |                    |          | Blank as sample            |         |            | 1.0          | 1      |                              | 0.43         | 0.33       | 0.52     | 9.59       | 6      |
|                                       |                    |          | Std as sample              |         |            | 1.0          | 1      |                              | 1999.83      | 2026.06    | 202.53   | 2036.88    | 209    |
|                                       |                    |          |                            |         |            |              |        |                              |              |            |          |            |        |
|                                       |                    |          |                            |         |            |              |        |                              |              |            |          |            |        |
|                                       |                    |          |                            |         |            |              |        |                              |              |            |          |            |        |
|                                       |                    |          |                            |         |            |              |        |                              |              |            |          |            |        |
|                                       |                    |          |                            |         |            |              |        |                              |              |            |          |            |        |
| 1                                     |                    |          |                            |         |            |              |        |                              |              |            |          |            |        |
|                                       |                    |          |                            |         |            |              |        |                              |              |            |          |            |        |
|                                       |                    |          |                            |         |            |              |        |                              |              |            |          |            |        |
| · · · · · · · · · · · · · · · · · · · |                    |          |                            |         |            |              |        |                              |              |            |          |            |        |
|                                       |                    |          |                            |         |            |              |        |                              |              |            |          |            |        |
|                                       |                    |          |                            |         |            |              |        |                              |              |            |          |            |        |
|                                       |                    |          |                            |         |            |              |        |                              |              |            |          |            |        |
|                                       |                    |          |                            |         |            |              |        |                              |              |            |          |            |        |
|                                       |                    | 1        |                            |         |            | /            |        |                              |              |            |          |            | 1      |
| 4 <b>&gt; &gt;</b>                    | Report Data        | Conce    | ntrations 🥖 Intensitie     | es 📈 R  | aw         | i Data 🏒     | Origir | nal Concentration            | Data         | Data       | Manipul  | ations     | ( °.,  |

# Example – defining appropriate Spike Solution in the Concentrations tab:

# Example – spike recovery is shown on the Report Data tab:

| Α        | В                  | C       | D                          | E       | F          | G            | Н      | L.                | J         | K        | L          | M          | N                              |
|----------|--------------------|---------|----------------------------|---------|------------|--------------|--------|-------------------|-----------|----------|------------|------------|--------------------------------|
|          |                    |         | Show Sample Info H         | ide San | npl        | e Info       |        |                   |           | E        | port       | Sh         | ow X                           |
|          |                    |         | X = Not Reportable         |         |            |              |        |                   | R         | R        | R          | R          | R                              |
|          |                    | Det     | ection Limits - Screen (C) |         | С          |              |        |                   | 0.1       | 0.01     | 0.01       | 0.05       | 0.05                           |
|          |                    | De      | tection Limits - Trace (B) |         | в          |              |        |                   | 0.02      | 0.005    | 0.002      | 0.02       | 0.02                           |
|          | 0                  | etectio | on Limits - UltraTrace (A) |         | A          | (            |        |                   | 0.005     | 0.002    | 0.0005     | 0.01       | 0.01                           |
|          |                    |         |                            | Define  |            | ppb:ppm      |        |                   |           |          |            |            | To a state of the state of the |
|          | -                  | Mojakt  |                            | as BS1  |            | conv. Factor | 1000   | You need a numbe  | r in both | Prep Dil | n and ICPN | AS Diln co | alumns fo                      |
| Client   | Sample Description | (g)     | Units ample ID             | Blank   | DL         | Prep Diln    | Diln   | Requested         | Na 23     | Mg 25    | AI 27      | K 39       | Ca 43                          |
|          |                    |         | Cal Blank                  |         | -          | Onen (       | CLOR   |                   |           |          |            |            |                                |
| Į        |                    |         | Cal Std                    | LUE QU  | 27         | 1.0          | 1 1    |                   | 2.000     | 2.000    | 0.200      | 2.000      | 2.000                          |
| ļ        |                    |         | Type 1 water from unit     | BS 1    |            | 1.0          | 10     |                   | 0.005     | 0.003    | -0.001     | 0.050      | 0.204                          |
| ļ        |                    |         | Sample 1                   | 1       |            | 99.9         | 10     |                   | -0.585    | 0.830    | 0.628      | -2.625     | -5.980                         |
| Į        |                    |         | Sample 2                   | 1       |            | 101.2        | 100    |                   | 27.219    | 22.062   | 22.381     | 34.346     | 165.103                        |
|          |                    |         | Sample 3a                  |         |            | 1.0          | 1      |                   | 5.450     | 2.496    | 0.051      | 0.844      | 10.293                         |
|          |                    |         | Sample 3b                  |         |            | 1.0          | 1      |                   | 5.347     | 2.424    | 0.050      | 0.830      | 10.127                         |
|          |                    |         | Sample 3c                  |         |            | 1.0          | 1      |                   | 5.289     | 2.405    | 0.050      | 0.833      | 10.025                         |
| Ş        |                    |         | Avg of last 3 samples      |         |            | 1.0          | 1      |                   | 5.362     | 2.441    | 0.050      | 0.836      | 10.148                         |
| ļ        |                    |         | 0.5% HNO3 Dia.k            |         | A          | 1.0          | 1      |                   | <0.000    | -0.00Z   | <0.0005    | <0.01      | 0.065                          |
|          |                    | T       | Spiked Sample              |         | <b>S</b> 2 | 1.0          | 1      |                   | 100%      | 101%     | 101%       | 102%       | 101%                           |
|          |                    |         | Sample 1                   |         |            | 1.0          | 1      |                   | 35.37z    | 0.002    | 0.002      | 0.004      | U.167                          |
|          |                    |         | Sample 5                   |         |            | 1.0          | 1      |                   | 10.353    | 2.044    | 0.004      | 1.963      | 9.732                          |
| <u> </u> |                    |         | Sample 6                   |         |            | 1.0          | 1      |                   | 0.809     | 0.001    | 0.050      | 0.010      | 0.071                          |
|          |                    |         | 1% HNO3 blank              |         | в          | 1.0          | 1      |                   | <0.02     | < 0.005  | <0.002     | < 0.02     | 0.063                          |
| ļ        |                    |         | 100ppm Ca                  |         |            | 1.0          | 1      |                   | 0.016     | 0.006    | 0.001      | 0.019      | 98.928                         |
|          |                    |         | Blank as sample            |         |            | 1.0          | 1      |                   | 0.000     | 0.000    | 0.001      | 0.010      | 0.063                          |
|          |                    |         | Std as sample              |         |            | 1.0          | 1      |                   | 2.000     | 2.026    | 0.203      | 2.037      | 2.094                          |
|          |                    |         |                            |         |            |              |        |                   |           |          |            |            |                                |
|          |                    |         |                            |         |            |              |        |                   |           |          |            |            |                                |
|          |                    |         |                            |         |            |              |        |                   |           |          |            |            |                                |
|          |                    |         |                            |         |            |              |        |                   |           |          |            |            |                                |
|          |                    |         |                            |         |            |              |        |                   |           |          |            |            |                                |
|          |                    |         |                            |         |            |              |        |                   |           |          |            |            |                                |
|          |                    |         |                            |         |            |              |        |                   |           |          |            |            |                                |
|          |                    |         |                            |         |            |              |        |                   |           |          |            |            |                                |
|          |                    |         |                            |         |            |              |        |                   |           |          |            |            |                                |
|          |                    |         |                            |         |            |              |        |                   |           |          |            |            |                                |
|          |                    |         |                            |         |            |              |        |                   |           |          |            |            |                                |
|          |                    |         |                            |         |            |              |        |                   |           |          |            |            |                                |
|          |                    |         |                            |         |            |              |        |                   |           |          |            |            |                                |
|          |                    |         |                            |         | -          |              |        |                   |           |          |            |            | 1.                             |
| 🔸 🔍 R    | eport Data 🥒       | Conce   | entrations 📝 Intensitie    | es / R  | aw         | Data         | Origin | nal Concentration | Data      | Da       | ita Manip  | ulation    | s / 🔁                          |

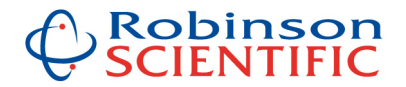

#### Show / Hide isotopes of interest

On the **Report Data** tab of the spreadsheet you can quickly show or hide isotopes of interest, simply by clicking on the **Show X Columns** button or the **Hide X** button. All isotopes are initially shown by default.

**Terminology:** X is defined as "not reportable" but this really just means "not of interest".

**Procedure:** isotopes are defined as not of interest (enter "X") or of interest (enter "R") in row 11 of the main program, on the Detection Limits etc tab.

Setting up Isotopes of Interest – first select the **Detection Limits etc** tab as shown:

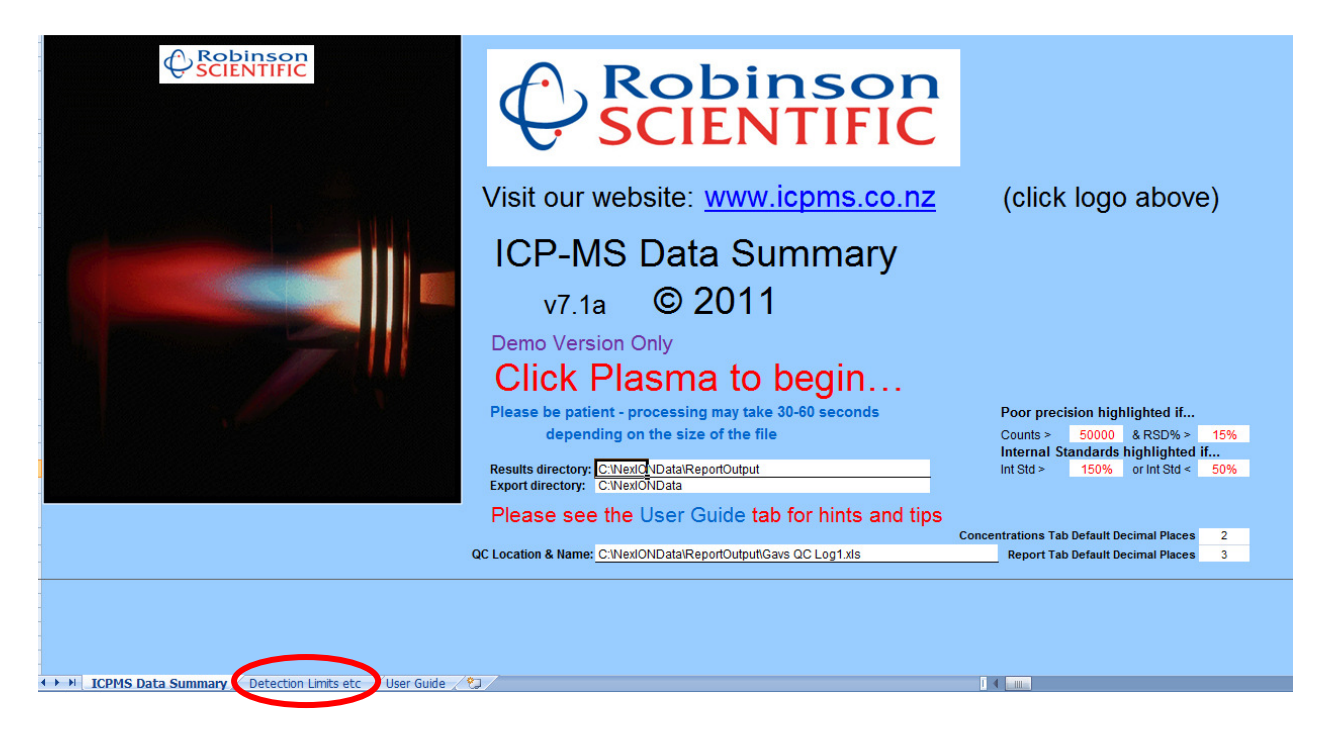

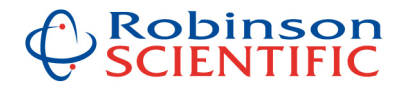

Next enter "R" or "X" – "R" for Reportable (of interest) or "X" for not of interest, e.g. an internal standard, or isotope only being monitored but not reported etc:

| -  | D                                                 | J        | K      | L     | М       | N        | 0     | Р     | Q     | R     | S     | Т     | U           | V     | W     | Х     |          |
|----|---------------------------------------------------|----------|--------|-------|---------|----------|-------|-------|-------|-------|-------|-------|-------------|-------|-------|-------|----------|
| 1  | Paste Data in (Row 15 belo                        | w)       | from   | the   | e Co    | nce      | ntrat | tions | Tal   | o (a  | fter  | aoin  | a to        | Pro   | cess  | (ina  | ) -      |
| 2  |                                                   | 1        |        |       |         |          |       |       |       | (     |       | 9     | 5           |       |       |       |          |
| 3  | Paste the whole isotope ro                        | w in     | to R   | ow    | 15 I    | belo     | w, tł | nen e | ente  | r de  | tect  | ion l | imit        | s as  | desi  | red   |          |
| 4  | •                                                 |          |        |       |         |          |       |       |       |       |       |       |             |       |       |       |          |
| 11 | X = Not Reportable, R = to be Reported (exported) | R        | R      | R     | R       | R        | Х     | R     | R     | R     | R     | Х     | R           | Х     | Х     | R     |          |
| 12 | Detection Limits - Screen (C)                     | 100      | 10     | 10    | 50      | 50       |       |       | 0.5   | 1     | 1     | 1     | 10          | 10    |       | 5     |          |
| 13 | Detection Limits - Trace (B)                      | 20       | 5      | 2     | 20      | 20       |       | 0.5   | 0.2   | 0.5   | 0.5   | 0.5   | 2           | 2     |       | 1     |          |
| 14 | Detection Limits - UltraTrace (A)                 | 5        | 2      | 0.5   | 10      | 10       |       | 0.2   | 0.05  | 0.2   | 0.1   | 0.1   | 1           | 1     |       | 0.5   |          |
| 15 | Sample ID                                         | Na 23    | Mg 25  | AI 27 | К 39    | Ca 43    | Sc 45 | Mn 55 | Co 59 | Ni 60 | Cu 63 | Cu 65 | Zn 66       | Zn 68 | Ga 69 | As 75 | Те       |
| 16 |                                                   |          |        |       |         |          |       |       |       |       |       |       |             |       |       |       |          |
| 20 | Spike Tables - enter the co                       | nce      | ntrat  | ion   | (ppl    | b) of    | the   | spik  | e so  | oluti | ons   | belo  | <u>) wc</u> | matc  | hing  | the   | į        |
| 21 | (Waters) Spike Solution (S1)                      | 200      | 200    | 20    | 200     | 200      |       | 20    | 20    | 20    | 20    | 20    | 20          | 20    |       | 20    |          |
| 22 | (Waters) Spike Solution (S2)                      | 2000     | 2000   | 200   | 2000    | 2000     |       | 200   | 200   | 200   | 200   | 200   | 200         | 200   |       | 200   |          |
| 23 | (Soils) Spike Solution (S3)                       | 400      | 400    | 40    | 400     | 400      |       | 40    | 40    | 40    | 40    | 40    | 40          | 40    |       | 40    | $\vdash$ |
| 24 | (Soils) Spike Solution (S4)                       | 4000     | 4000   | 400   | 4000    | 4000     |       | 400   | 400   | 400   | 400   | 400   | 400         | 400   |       | 400   | $\vdash$ |
| 25 | (Plants) Spike Solution (S5)                      | 2000     | 2000   | 200   | 2000    | 2000     |       | 200   | 200   | 200   | 200   | 200   | 200         | 200   |       | 200   | $\vdash$ |
| 26 | (Foods) Spike Solution (S6)                       | 10000    | 10000  | 1000  | 10000   | 10000    |       | 1000  | 1000  | 1000  | 1000  | 1000  | 1000        | 1000  |       | 1000  | $\vdash$ |
| 27 | Spike Solution (S7)                               | <u> </u> |        |       |         |          |       |       |       |       |       |       |             |       |       |       | $\vdash$ |
| 28 | Spike Solution (S8)                               |          |        |       |         |          |       |       |       |       |       |       |             |       |       |       | $\vdash$ |
| 29 | Spike Solution (S9)                               |          |        |       |         |          |       |       |       |       |       |       |             |       |       |       | <b>—</b> |
| 30 | Use all a second a MUIOT has in the second        |          | C-4-1- |       | - 41    |          |       | -     |       |       |       |       |             |       |       |       |          |
| 31 | Unspiked sample MUST be in the row i              | mmed     | lately | abov  | e the   | spike    | d sam | ipie  |       |       |       |       |             |       |       |       |          |
| 32 | If a blank is subtracted, blank MUST be           | the s    | ame fo | or sp | ked a   | ind un   | piked | samp  | es    |       |       |       |             |       |       |       |          |
| 33 |                                                   |          |        |       |         |          |       |       |       |       |       |       |             |       |       |       | _        |
| 34 | Sample Significant Figures                        | 2        | 3      | 3     | 2       | 2        |       | 3     | 3     | 3     | 3     | 3     | 3           | 3     |       | 3     | ⊢        |
| 35 | Detection Limit Significant Figures               | 1        | 1      | 1     | 1       | 1        |       | 1     | 1     | 1     | 1     | 1     | 1           | 1     |       | 1     |          |
| 36 |                                                   |          |        |       |         |          |       |       |       |       |       |       |             |       |       |       |          |
| 37 |                                                   |          |        |       |         |          |       |       |       |       |       |       |             |       |       |       |          |
| 38 | LinDrate at Chaot                                 |          |        |       |         | + (      | Dh.a. | -+    |       |       |       |       |             |       |       |       |          |
| 39 | UnProtect Sheet                                   |          |        | F     | 1016    | ecta     | Sne   | eι    |       |       |       |       |             |       |       |       |          |
| 40 |                                                   |          |        |       |         |          |       |       |       |       |       |       |             |       |       |       |          |
| 41 |                                                   |          |        |       |         |          |       |       |       |       |       |       |             |       |       |       |          |
| 42 |                                                   |          |        |       |         |          |       |       |       |       |       |       |             |       |       |       |          |
| 43 | Initial password = Geott                          |          |        |       |         |          |       |       |       |       |       |       |             |       |       |       |          |
| 44 |                                                   |          |        |       |         |          |       |       |       |       |       |       |             |       |       |       |          |
| 46 |                                                   |          |        |       |         |          |       |       |       |       |       |       |             |       |       |       |          |
| i. | ICPMS Data Summary Detection                      | n Limit  | s etc  | Use   | r Guide | -<br>/ 🖏 |       |       |       |       |       |       |             |       |       |       |          |

# Automatic QC Logging

You may define a QC log name and location, on the front page of the main program.

Once you have a QC log defined, simply enter "Q" (without the quotes) in the DL (detection limit) column on the **Concentrations** tab (see example below). Then from the **Report Data** tab, you can open your QC log if you wish by clicking on the **Open QC Log** button, or automatically log all QC's (defined by having entered "Q" in that column), simply by clicking on the **Log QCs** button. This automatically opens your QC log, and **if it finds a tab with the same name as that QC**, your QC will automatically be added to the bottom of that tab.

**Setting up a QC log:** you can start with the Example QC Log available from Robinson Scientific, or create your own. Simply ensure that you have copied the isotope row from your data spreadsheet, into **row 103** of a spreadsheet, then data will be added automatically from **row 104** onwards. Above row 103, things can be set up as you wish, rows hidden etc. Ensure you copy this sheet so you have a tab for each QC you wish to log, named the same as what you will call your QC in the spreadsheet.

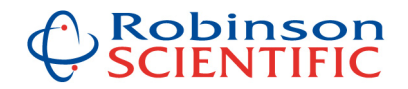

## Automatic QC Logging (continued)

**Please Note:** when QC's are automatically logged, the whole row of data is added to the appropriate tab of the QC Log. There is no check against the isotope info, so please ensure the isotopes set up in your QC log accurately match the isotopes in your analysis run (the data processing spreadsheet, Report Data tab). On the QC log you can easily hide columns, as long as they are present in the background to ensure the isotopes match up correctly.

Please see example below.

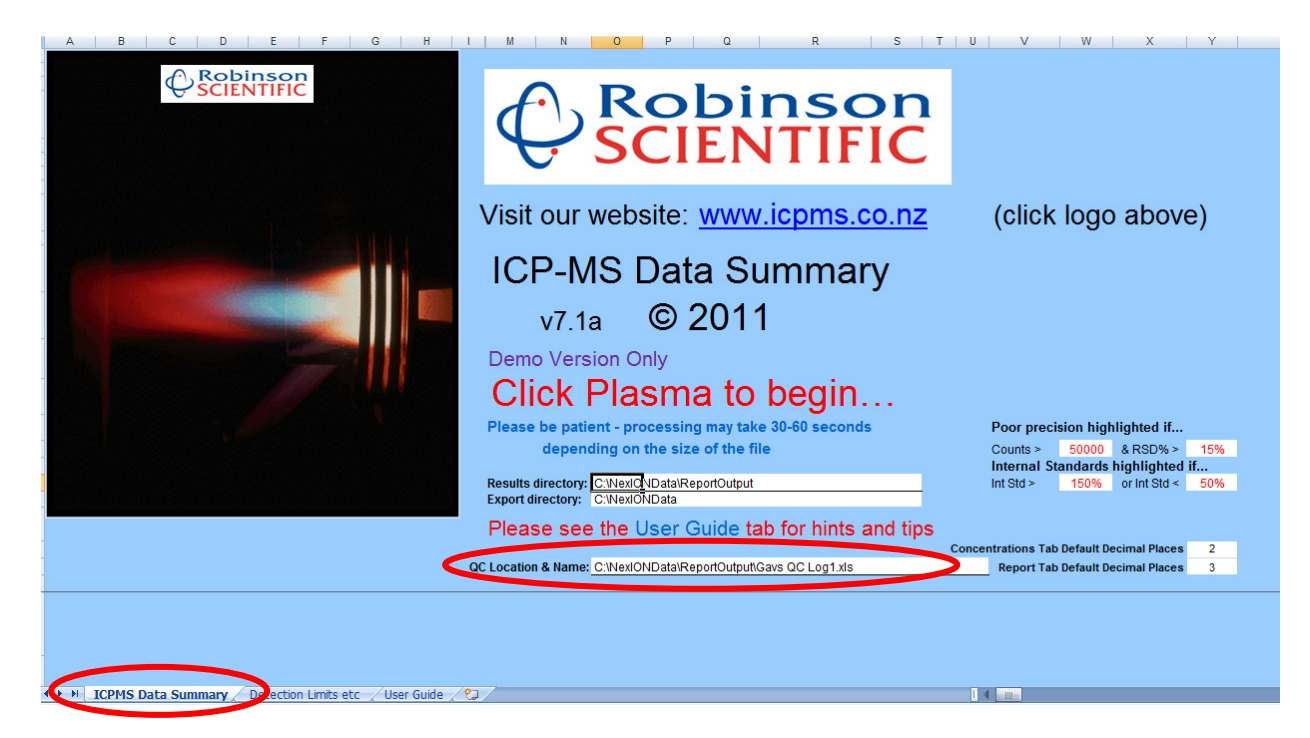

Example – defining QC name and file location:

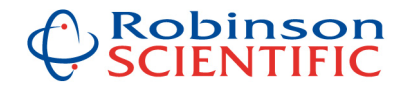

| А           | В                  | С       | D                          | E         | F   | G            | Н      | I. I.             | J            | K          | L        | М          |               |
|-------------|--------------------|---------|----------------------------|-----------|-----|--------------|--------|-------------------|--------------|------------|----------|------------|---------------|
|             |                    |         | Show Sample Info H         | ide San   | npl | e Info       |        |                   |              | Base       | eline Co | rrection   | Dri           |
|             |                    |         | X = Not Reportable         |           |     |              |        |                   | R            | R          | R        | R          | I             |
|             |                    | Det     | ection Limits - Screen (C) |           | С   |              |        |                   | 100          | 10         | 10       | 50         | 5             |
|             |                    | De      | tection Limits - Trace (B) |           | в   |              |        |                   | 20           | 5          | 2        | 20         | 2             |
|             | D                  | etectio | on Limits - UltraTrace (A) |           | Α   |              |        |                   | 5            | 2          | 0.5      | 10         | 1             |
|             |                    |         |                            | Define    |     | ppb:ppm      |        |                   |              |            |          |            |               |
|             |                    | Waiaht  |                            | as 'BS 1' |     | conv. factor | 1000   | You need a numbe  | r in both Pr | ep Diln an | d ICPMS  | Diln colur | nns fo        |
| Client      | Sample Description | (g)     | Units ample ID             | Blank     | DL  | Prep Diln    | Diln   | Requested         | Na 23        | Mg 25      | AI 27    | K 39       | Ca            |
|             |                    |         | Cal Blank                  |           |     | 1.0          | 1      |                   |              |            |          |            |               |
|             |                    |         | Cal Std                    |           |     | 1.0          | 1      |                   | 2000.00      | 2000.00    | 200.00   | 2000.00    | 200           |
|             |                    |         | Type 1 water from unit     | BS 1      |     | 1.0          | 10     |                   | 0.45         | 0.34       | -0.06    | 4.97       | 1             |
|             |                    |         | Sample 1                   | 1         |     | 99.9         | 10     |                   | -0.13        | 1.17       | 0.57     | 2.34       | 1             |
|             |                    |         | Gavs QC                    | 1         | Q   | 101.2        | 100    |                   | 2.74         | 2.21       | 2.21     | 3.89       | 1             |
|             |                    |         | Sumple Jd                  |           |     | 1.0          | 1      |                   | 5450.34      | 2495.74    | 51.13    | 844.22     | 1029          |
|             |                    |         | Sample 3b                  |           |     | 1.0          | 1      |                   | 5346.97      | 2423.90    | 49.59    | 830.25     | 1012          |
|             |                    |         | Sample 3c                  |           |     | 1.0          | 1      |                   | 5289.07      | 2404.86    | 49.71    | 832.94     | 1002          |
| · · · · · · |                    |         | Avg of last 3 samples      |           |     | 1.0          | 1      |                   | 5362.13      | 2441.50    | 50.14    | 835.80     | 1014          |
|             |                    |         | 0.5% HNO3 Blank            |           | A   | 1.0          | 1      |                   | 3.58         | 0.15       | 0.17     | 6.57       | 6             |
|             |                    |         | Spiked Sample              |           | S2  | 1.0          | 1      |                   | 1999.83      | 2026.06    | 202.53   | 2036.88    | 209           |
|             |                    |         | Sample 4                   |           |     | 1.0          | 1      |                   | 35372.18     | 2.13       | 2.23     | 53.74      | 16            |
|             |                    |         | Sample 5                   |           |     | 1.0          | 1      |                   | 10353.27     | 2044.07    | 4.17     | 1962.87    | 973           |
|             |                    |         | Sample 6                   |           |     | 1.0          | 1      |                   | 809.18       | 0.62       | 50.07    | 9.54       | 1             |
|             |                    |         | 1% HNO3 blank              |           | в   | 1.0          | 1      |                   | 4.71         | 0.47       | 0.92     | 6.32       | e             |
|             |                    |         | 100ppm Ca                  |           |     | 1.0          | 1      |                   | 15.73        | 5.88       | 1.40     | 19.29      | 9892          |
|             |                    |         | Blank as sample            |           |     | 1.0          | 1      |                   | 0.43         | 0.33       | 0.52     | 9.59       | (             |
|             |                    |         | Std as sample              |           |     | 1.0          | 1      |                   | 1999.83      | 2026.06    | 202.53   | 2036.88    | 209           |
|             |                    |         |                            |           | 2   |              |        |                   |              |            |          |            |               |
|             |                    |         |                            |           |     |              |        |                   |              |            |          |            |               |
|             |                    |         |                            |           |     |              |        |                   |              |            |          |            |               |
|             |                    |         |                            |           |     |              |        |                   |              |            |          |            |               |
|             |                    |         |                            |           |     |              |        |                   |              |            |          |            |               |
|             |                    |         |                            |           |     |              |        |                   |              |            |          |            |               |
|             |                    |         |                            |           |     |              |        |                   |              |            |          |            |               |
|             |                    |         |                            |           |     |              |        |                   |              |            |          |            |               |
|             |                    |         |                            |           |     |              |        |                   |              |            |          |            |               |
|             |                    |         |                            |           |     |              |        |                   |              |            |          |            |               |
|             |                    |         |                            |           |     |              |        |                   |              |            |          |            |               |
|             |                    |         |                            |           |     |              |        |                   |              |            |          |            |               |
|             |                    |         |                            |           |     |              |        |                   |              |            |          |            |               |
|             |                    |         |                            |           |     |              |        |                   |              |            |          |            | 1             |
| 4 F FI - F  | Report Data        | Conce   | ntrations Intensitie       | es 📈 R    | aw  | i Data 🏑     | Origin | nal Concentration | n Data 🔒     | Data       | Manipul  | ations     | <u> (</u> 27) |

# Example – defining QC to be logged (in the Concentrations tab):

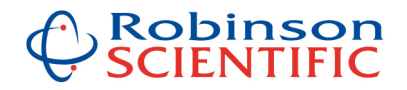

# Example – ready to Log the QC (all QCs) (on the Report Data tab) by clicking the Log QCs button:

| A B C                         | D                            | E                | F          | G            | Н      | L.                | J         | K         | L          | M           | N         |
|-------------------------------|------------------------------|------------------|------------|--------------|--------|-------------------|-----------|-----------|------------|-------------|-----------|
|                               | Show Sample Info H           | lide Sample Info |            |              |        |                   | E         | xport     | Sh         | low X       |           |
|                               | X = Not Reportable           |                  |            |              |        |                   | R         | R         | R          | R           | R         |
| De                            | etection Limits - Screen (C) |                  | С          |              |        |                   | 0.1       | 0.01      | 0.01       | 0.05        | 0.05      |
| D                             | etection Limits - Trace (B)  |                  | в          |              |        |                   | 0.02      | 0.005     | 0.002      | 0.02        | 0.02      |
| Detect                        | tion Limits - UltraTrace (A) |                  | А          |              |        |                   | 0.005     | 0.002     | 0.0005     | 0.01        | 0.01      |
|                               |                              | Define           |            | ppb:ppm      | 1000   |                   |           |           |            |             |           |
| V(eig                         | ht                           | as BST           |            | conv. ractor | ICPMS  | You need a numbe  | r in both | Prep Dili | n and ICPN | /IS Diln co | olumns fo |
| Client Sample Description (g) | Units ample ID               | Blank            | DL         | Prep Diln    | Diln   | Requested         | Na 23     | Mg 25     | AI 27      | K 39        | Ca 43     |
|                               | Cal Blank                    | Log OC           | -          | Onen (       | CLOR   | <b>N</b>          |           |           |            |             |           |
|                               | Cal Std                      | LUS QU           | -1         | opene        | to Log |                   | 2.000     | 2.000     | 0.200      | 2.000       | 2.000     |
|                               | Type 1 water from unit       | BS 1             |            | 1.0          | 10     |                   | 0.005     | 0.003     | -0.001     | 0.050       | 0.204     |
|                               | Sample 1                     | 1                |            | 99.9         | 10     |                   | -0.585    | 0.830     | 0.628      | -2.625      | -5.980    |
|                               | Gavs QC                      | 1                | Q          | 101.2        | 100    |                   | 27.219    | 22.062    | 22.381     | 34.346      | 165.103   |
|                               | Sample 3a                    |                  |            | 1.0          | 1      |                   | 5.450     | 2.496     | 0.051      | 0.844       | 10.293    |
|                               | Sample 3b                    |                  |            | 1.0          | 1      |                   | 5.347     | 2.424     | 0.050      | 0.830       | 10.127    |
|                               | Sample 3c                    |                  |            | 1.0          | 1      |                   | 5.289     | 2.405     | 0.050      | 0.833       | 10.025    |
|                               | Avg of last 3 samples        |                  |            | 1.0          | 1      |                   | 5.362     | 2.441     | 0.050      | 0.836       | 10.148    |
|                               | 0.5% HNO3 Blank              |                  | А          | 1.0          | 1      |                   | < 0.005   | < 0.002   | < 0.0005   | <0.01       | 0.065     |
|                               | Spiked Sample                |                  | <b>S</b> 2 | 1.0          | 1      |                   | 100%      | 101%      | 101%       | 102%        | 101%      |
|                               | Sample 4                     |                  |            | 1.0          | 1      |                   | 35.372    | 0.002     | 0.002      | 0.054       | 0.167     |
|                               | Sample 5                     |                  |            | 1.0          | 1      |                   | 10.353    | 2.044     | 0.004      | 1.963       | 9.732     |
|                               | Sample 6                     |                  |            | 1.0          | 1      |                   | 0.809     | 0.001     | 0.050      | 0.010       | 0.071     |
|                               | 1% HNO3 blank                |                  | в          | 1.0          | 1      |                   | < 0.02    | < 0.005   | < 0.002    | < 0.02      | 0.063     |
|                               | 100ppm Ca                    |                  |            | 1.0          | 1      |                   | 0.016     | 0.006     | 0.001      | 0.019       | 98.928    |
|                               | Blank as sample              |                  |            | 1.0          | 1      |                   | 0.000     | 0.000     | 0.001      | 0.010       | 0.063     |
|                               | Std as sample                |                  |            | 1.0          | 1      |                   | 2.000     | 2.026     | 0.203      | 2.037       | 2.094     |
|                               |                              |                  |            |              |        |                   |           |           |            |             |           |
|                               |                              |                  |            |              |        |                   |           |           |            |             |           |
|                               |                              |                  |            |              |        |                   |           |           |            |             |           |
|                               |                              |                  |            |              |        |                   |           |           |            |             |           |
|                               |                              |                  |            |              |        |                   |           |           |            |             |           |
|                               |                              |                  |            |              |        | 2                 |           |           |            |             |           |
|                               |                              |                  |            |              |        | 2                 |           |           |            |             |           |
|                               |                              |                  |            |              |        |                   |           |           |            |             |           |
|                               |                              |                  |            |              |        |                   |           |           |            |             |           |
|                               |                              |                  |            |              |        | 5                 |           |           |            |             |           |
|                               |                              |                  |            |              |        | 5                 |           |           |            |             |           |
|                               |                              |                  |            |              |        | 5                 |           |           |            |             |           |
|                               |                              |                  |            |              |        |                   |           |           |            |             |           |
| Report Data                   | centrations 📈 Intensitie     | es / R           | aw         | Data         | Origin | nal Concentration | n Data    | Da        | ata Manip  | ulation     | s / 🖏     |

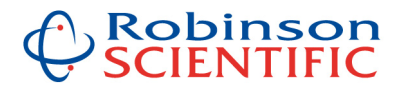

# Example – QC that has just been automatically added to QC Log:

| A                                 | В                  | С             | D                                           | J      | K      | L      | M      | N       |
|-----------------------------------|--------------------|---------------|---------------------------------------------|--------|--------|--------|--------|---------|
| Notes: (note columns E-I are hidd | len)               |               | Running (Calculated) Mean                   |        | 22.08  | 22.40  | 34.37  | 165.13  |
| Grey = < Detection Limit          |                    |               | Running (Calculated) Upper Confidence Limit | 27.50  | 22.34  | 22.66  | 34.63  | 165.38  |
| Blue & Bold = outside user defin  | ned confidence l   | imits         | Running (Calculated) Lower Confidence Limit | 27.24  | 22.08  | 22.40  | 34.37  | 165.13  |
| Red & Bold = outside CRM / SRM    | I confidence limi  | its           | User Defined QC Mean Value                  | 27.00  | 22.00  | 22.00  | 34.00  | 165.00  |
|                                   |                    |               | User Defined Upper Confidence Limit         | 30.00  | 25.00  | 25.00  | 40.00  | 180.00  |
|                                   |                    |               | User Defined Lower Confidence Limit         | 25.00  | 19.00  | 19.00  | 27.00  | 155.00  |
|                                   |                    |               | CRM / SRM Mean Value                        |        |        | 22.5   |        |         |
|                                   |                    |               | CRM / SRM Upper Confidence Limit            |        |        | 23.5   |        |         |
|                                   |                    |               | CRM / SRM Lower Confidence Limit            |        |        | 21.5   |        |         |
| Update Calcu                      | ilations           |               | Detection Limit                             | 5      | 2      | 0.5    | 10     | 10      |
|                                   |                    |               |                                             |        |        |        |        |         |
| Client                            | Sample Description | Veight<br>(g) | Sample ID                                   | Na 23  | Mg 25  | AI 27  | K 39   | Ca 43   |
|                                   |                    |               | Gavs QC                                     | 27.219 | 22.062 | 22.381 | 34.346 | 165.103 |
| 1                                 |                    |               | Gavs QC                                     | 27.339 | 22.182 | 22.501 | 34.466 | 165.223 |
|                                   |                    |               | Gave QC                                     | 27.069 | 21.912 | 22.231 | 34.196 | 164.953 |
|                                   |                    |               | Gavs QC                                     | 27.339 | 22.182 | 22.501 | 34.466 | 165.223 |
|                                   |                    |               |                                             |        |        |        |        |         |
| 1                                 |                    |               |                                             |        |        |        |        |         |
|                                   |                    |               |                                             |        |        |        |        |         |
|                                   |                    |               |                                             |        |        |        |        |         |
|                                   |                    |               |                                             |        |        |        |        |         |
|                                   |                    |               |                                             |        |        |        |        |         |
|                                   |                    |               |                                             |        |        |        |        |         |
|                                   |                    |               |                                             |        |        |        |        |         |
| ,                                 |                    |               |                                             |        |        |        |        |         |
|                                   |                    |               |                                             |        |        |        |        |         |
| 1                                 |                    |               |                                             |        |        |        |        |         |
| 1                                 |                    |               |                                             |        |        |        |        |         |
|                                   |                    |               |                                             |        |        |        |        |         |
|                                   |                    |               |                                             |        |        |        |        |         |
| i                                 |                    |               |                                             |        |        |        |        |         |
| ·                                 |                    |               |                                             |        |        |        |        |         |
|                                   |                    |               |                                             |        |        |        |        |         |
|                                   |                    |               |                                             |        |        |        |        |         |
|                                   |                    |               |                                             |        |        |        |        |         |
|                                   |                    |               |                                             |        |        |        |        |         |
|                                   |                    |               |                                             |        |        |        |        |         |
| Gavs QC                           |                    |               |                                             |        |        |        |        |         |

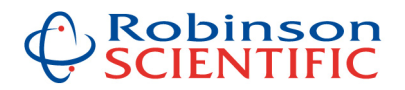

### **OPTIONAL one button LIMS export**

It is possible to set up the data processing program to automatically export a file to your LIMS system once you have seen and processed the data.

This is available as an option, at extra cost, as most LIMS systems have different configurations and requirements, hence there is a need for us to program this specifically to your requirements.

Please contact us to discuss this. Typical cost is \$1950 for a custom configuration.

Please see example below (a file exported ready for LabWare in this case):

| Α       | В                  | С       | D                          | E       | F   | G            | Н      | L.               | J         | K        |           | M        | N       |
|---------|--------------------|---------|----------------------------|---------|-----|--------------|--------|------------------|-----------|----------|-----------|----------|---------|
|         |                    |         | Show Sample Info H         | ide San | npl | e Info       |        |                  |           | E        | port      | Sh       | ow X    |
|         |                    |         | X = Not Reportable         |         |     |              |        |                  | R         | R        | К         | R        | R       |
|         |                    | Det     | ection Limits - Screen (C) |         | С   |              |        |                  | 0.1       | 0.01     | 0.01      | 0.05     | 0.05    |
|         |                    | De      | tection Limits - Trace (B) |         | в   |              |        |                  | 0.02      | 0.005    | 0.002     | 0.02     | 0.02    |
|         | C                  | etectio | on Limits - UltraTrace (A) |         | A   |              |        |                  | 0.005     | 0.002    | 0.0005    | 0.01     | 0.01    |
|         |                    |         |                            | Define  |     | ppb:ppm      | 1000   | Variation        | in both   | Deer Dil |           |          |         |
|         |                    | Weight  |                            | as DOT  |     | CONV. Factor | ICPMS  | Elements         | r in both | Prep Di  | and iCPh  | ns Din C |         |
| Client  | Sample Description | (9)     | Units ample ID             | Blank   | DL  | Prep Diln    | Diln   | Requested        | Na 23     | Mg 25    | AI 27     | K 39     | Ca 43   |
|         |                    |         | Cal Blank                  | Log OC  | sL  | Open C       | CLog   |                  |           |          |           |          |         |
|         |                    |         | Cal Std                    |         |     | 1.0          | 1      |                  | 2.000     | 2.000    | 0.200     | 2.000    | 2.000   |
|         |                    |         | Type 1 water from unit     | BS 1    |     | 1.0          | 10     |                  | 0.005     | 0.003    | -0.001    | 0.050    | 0.204   |
| ·       |                    |         | Sample 1                   | 1       |     | 99.9         | 10     |                  | -0.585    | 0.830    | 0.628     | -2.625   | -5.980  |
|         |                    |         | Gavs QC                    | 1       | Q   | 101.2        | 100    |                  | 27.219    | 22.062   | 22.381    | 34.346   | 165.103 |
|         |                    |         | Sample 3a                  |         |     | 1.0          | 1      |                  | 5.450     | 2.496    | 0.051     | 0.844    | 10.293  |
|         |                    |         | Sample 3b                  |         |     | 1.0          | 1      |                  | 5.347     | 2.424    | 0.050     | 0.830    | 10.127  |
|         |                    |         | Sample 3c                  |         |     | 1.0          | 1      |                  | 5.289     | 2.405    | 0.050     | 0.833    | 10.025  |
|         |                    |         | Avg of last 3 samples      |         |     | 1.0          | 1      |                  | 5.362     | 2.441    | 0.050     | 0.836    | 10.148  |
|         | -                  |         | 0.5% HNO3 Blank            |         | A   | 1.0          | 1      |                  | < 0.005   | < 0.002  | < 0.0005  | < 0.01   | 0.065   |
|         |                    |         | Spiked Sample              |         | S2  | 1.0          | 1      |                  | 100%      | 101%     | 101%      | 102%     | 101%    |
|         |                    |         | Sample 4                   |         |     | 1.0          | 1      |                  | 35.372    | 0.002    | 0.002     | 0.054    | 0.167   |
|         |                    |         | Sample 5                   |         |     | 1.0          | 1      |                  | 10.353    | 2.044    | 0.004     | 1.963    | 9.732   |
| ·       | <                  |         | Sample 6                   |         |     | 1.0          | 1      |                  | 0.809     | 0.001    | 0.050     | 0.010    | 0.071   |
|         |                    |         | 1% HNO3 blank              |         | В   | 1.0          | 1      |                  | < 0.02    | < 0.005  | < 0.002   | < 0.02   | 0.063   |
| -       |                    |         | 100ppm Ca                  |         |     | 1.0          | 1      |                  | 0.016     | 0.006    | 0.001     | 0.019    | 98.928  |
|         |                    |         | Blank as sample            |         |     | 1.0          | 1      |                  | 0.000     | 0.000    | 0.001     | 0.010    | 0.063   |
|         |                    |         | Std as sample              | :       |     | 1.0          | 1      |                  | 2.000     | 2.026    | 0.203     | 2.037    | 2.094   |
|         | 0                  |         |                            |         |     |              |        |                  |           |          |           |          |         |
|         |                    |         |                            |         |     |              |        |                  |           |          |           |          |         |
|         |                    |         |                            |         |     |              |        |                  |           |          |           |          |         |
|         |                    |         |                            |         |     |              |        |                  |           |          |           |          |         |
|         |                    |         |                            |         |     |              |        |                  |           |          |           |          |         |
|         |                    |         |                            |         |     |              |        |                  |           |          |           |          |         |
|         | 0                  |         |                            |         |     |              |        |                  |           |          |           |          |         |
|         | 0                  |         |                            |         |     |              |        |                  |           |          |           |          |         |
|         | 0                  |         |                            |         |     |              |        |                  |           |          |           |          |         |
|         | 0                  |         |                            |         |     |              |        |                  |           |          |           |          |         |
|         |                    |         |                            |         |     |              |        |                  |           |          |           |          |         |
|         |                    |         |                            |         |     |              |        |                  |           |          |           |          |         |
|         |                    |         |                            |         |     |              |        |                  |           |          |           |          |         |
| + + • F | Report Data        | Conce   | entrations / Intensitie    | es / R  | aw  | Data         | Origin | al Concentration | n Data    | Da       | ita Manip | ulation  | s / 🐑   |

Example – LIMS export file button:

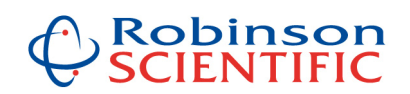

| 1 | А              | В                         | С                    | D           | E            | F |  |
|---|----------------|---------------------------|----------------------|-------------|--------------|---|--|
|   | Sample.Text_ID | Test.Analysis             | Test.Replicate_count | Result.Name | Result.Entry |   |  |
|   | !D44374-3      | ICPMS_BIOL                | 1                    | Li          | 0.67         |   |  |
|   | !D44374-3      | ICPMS_BIOL                | 1                    | Be          | <0.1         |   |  |
|   | !D44374-3      | ICPMS_BIOL                | 1                    | В           | 180          |   |  |
|   | !D44374-3      | ICPMS_BIOL                | 1                    | Mg          | 6600         |   |  |
|   | !D44374-3      | ICPMS_BIOL                | 1                    | Ca          | 11000        |   |  |
|   | !D44374-3      | ICPMS_BIOL                | 1                    | Rb          | 24.1         |   |  |
|   | !D44374-3      | ICPMS_BIOL                | 1                    | Sr          | 670          |   |  |
|   | !D44374-3      | ICPMS_BIOL                | 1                    | Mo          | 0.195        |   |  |
|   | !D44374-3      | ICPMS_BIOL                | 1                    | Ag          | <0.05        |   |  |
|   | !D44374-3      | ICPMS_BIOL                | 1                    | Cd          | 4.14         |   |  |
|   | !D44374-3      | ICPMS_BIOL                | 1                    | Sn          | <0.5         |   |  |
|   | !D44374-3      | ICPMS_BIOL                | 1                    | Sb          | <0.1         |   |  |
|   | !D44374-3      | ICPMS_BIOL                | 1                    | Cs          | <0.05        |   |  |
|   | !D44374-3      | ICPMS_BIOL                | 1                    | Ba          | 7.4          |   |  |
|   | !D44374-3      | ICPMS_BIOL                | 1                    | Hg          | <0.05        |   |  |
| · | !D44374-3      | ICPMS_BIOL                | 1                    | TI          | <0.1         |   |  |
|   | !D44374-3      | ICPMS_BIOL                | 1                    | Pb          | 11.8         |   |  |
|   | !D44374-3      | ICPMS_BIOL                | 1                    | Bi          | <0.05        |   |  |
|   | !D44374-3      | ICPMS_BIOL                | 1                    | U           | 0.236        |   |  |
|   | !D44374-3      | ICPMS_BIOL                | 1                    | Na          | 34000        |   |  |
| : | !D44374-3      | ICPMS_BIOL                | 1                    | AI          | 82           |   |  |
|   | !D44374-3      | ICPMS_BIOL                | 1                    | Р           | 9900         |   |  |
|   | !D44374-3      | ICPMS_BIOL                | 1                    | S           | 20000        |   |  |
|   | !D44374-3      | ICPMS_BIOL                | 1                    | к           | 64000        |   |  |
|   | !D44374-3      | ICPMS_BIOL                | 1                    | V           | 0.809        |   |  |
| ' | !D44374-3      | ICPMS_BIOL                | 1                    | Cr          | 2.84         |   |  |
|   | !D44374-3      | ICPMS_BIOL                | 1                    | Fe          | 190          |   |  |
|   | !D44374-3      | ICPMS_BIOL                | 1                    | Mn          | 13           |   |  |
|   | !D44374-3      | ICPMS_BIOL                | 1                    | Со          | 1.13         |   |  |
|   | !D44374-3      | ICPMS_BIOL                | 1                    | Ni          | 2.98         |   |  |
| 1 | ID44374-3      | ICPMS_BIOI<br>biologicals | 1                    | Cu          | 1.63         |   |  |

# Example – typical LIMS export file (generated by clicking the Export button):